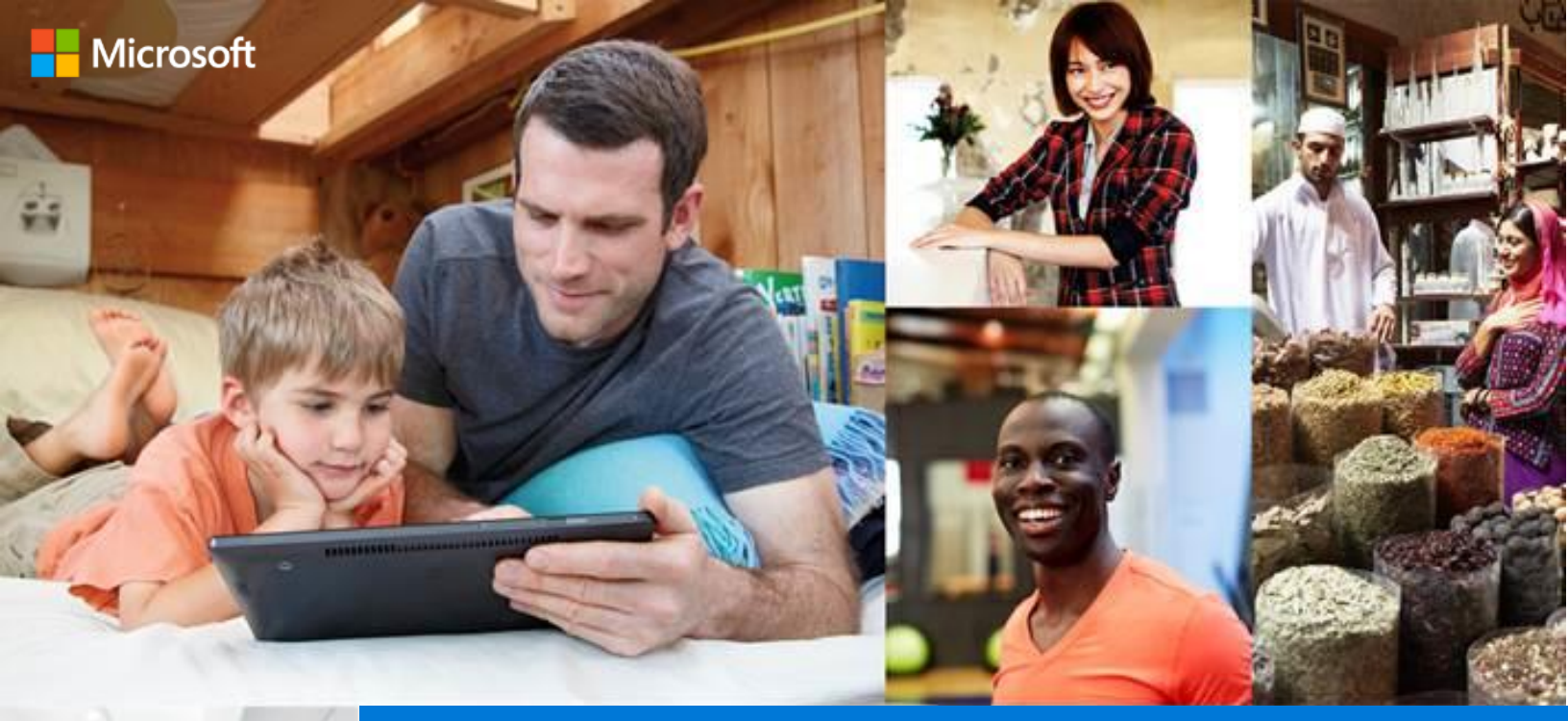

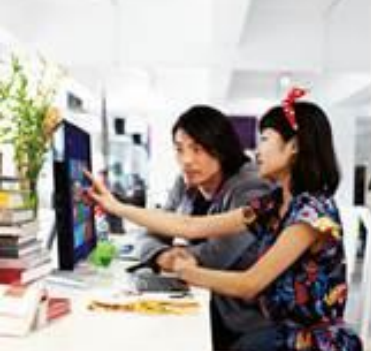

# Windows 10 Upgrading to Windows 10

## **Reference Guide**

© 2015 Microsoft Corporation. All rights reserved.

Microsoft Proprietary and Confidential Information

This training package content is proprietary and confidential, and is intended only for users described in the training materials. Some elements of this document are subject to change. This document is for informational purposes only. MICROSOFT MAKES NO WARRANTIES, EXPRESS OR IMPLIED, IN THIS SUMMARY.

This content and information is provided to you under a Non-Disclosure Agreement and cannot be distributed. Copying or disclosing all or any portion of the content and/or information included in this package is strictly prohibited. Complying with all applicable copyright laws is the responsibility of the user. Without limiting the rights under copyright, no part of this document may be reproduced, stored in, or introduced into a retrieval system, or transmitted in any form or by any means (electronic, mechanical, photocopying, recording, or otherwise), or for any purpose, without the express written permission of Microsoft Corporation.

Microsoft may have patents, patent applications, trademarks, copyrights, or other intellectual property rights covering subject matter in this document. Except as expressly provided in any written license agreement from Microsoft, the furnishing of this document does not give you any license to these patents, trademarks, copyrights, or other intellectual property.

The example companies, organizations, products, domain names, e-mail addresses, logos, people, places, and events depicted herein are fictitious. No association with any real company, organization, product, domain name, e-mail address, logo, person, place, or event is intended or should be inferred.

The names of actual companies and products mentioned herein may be the trademarks of their respective owners.

Microsoft and the Microsoft products and services listed are either registered trademarks or trademarks of Microsoft Corporation in the United States and/or other countries.

# **Table of Contents**

| About This Document                                    | 3  |
|--------------------------------------------------------|----|
| Upgrading to Windows 10                                | 4  |
| Overview                                               | 4  |
| General information                                    | 4  |
| Upgrade Journey                                        | 5  |
| Windows Activation                                     | 44 |
| Upgrade from an activated Windows 7 SP1 or 8.1 Update  | 44 |
| Non-genuine copies of Windows                          | 46 |
| Windows activation using 5x5 Product Keys              | 48 |
| Windows activation/get genuine using Windows 10 client | 51 |
| Recovery                                               | 53 |
| Overview                                               | 53 |
| Go Back (sometimes called uninstall)                   | 54 |
| Reset 58                                               |    |
| Performing a Reset: Keep my files                      | 61 |
| Performing a Reset: Remove everything                  | 63 |
| Performing a Restore Factory Settings                  | 65 |
| Driver and Compatibility Issues                        | 66 |
| Troubleshooters                                        | 66 |
| Compatibility Checks                                   | 67 |
| General troubleshooting articles                       | 69 |
| Upgrade Rollback                                       | 69 |
| Clean Install                                          | 71 |
| Windows Update                                         | 73 |
| Apps and Windows Store                                 | 75 |
|                                                        |    |
| Devices and Drivers                                    | 79 |
| Devices and Drivers<br>Startup Issues                  | 79 |

# About This Document

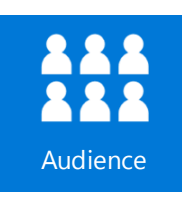

This document is created to introduce the upgrade journey to Windows 10 from older Windows versions.

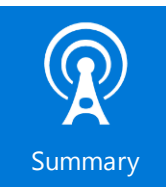

This document focuses on providing answers to the following questions:

- How can I upgrade Windows to Windows 10?
- How can I activate Windows 10?
- How can I recover and roll back to older Windows OS?
- How can I troubleshoot any driver compatibility issues?

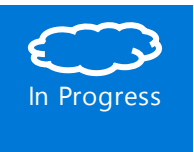

At the time of writing, Windows 10 is in the preview stage of development and some feature behavior and feature UI change prior to reaching Release to Web (RTW) is inevitable. Every effort has been made to describe the final RTM behavior. Updates will be made in the Windows 10 Training and in subsequent product communications.

# **Upgrading to Windows 10**

### Overview

In September of 2014, Microsoft CEO Satya Nadella announced Windows 10 as the newest member of the Windows NT family of operating systems developed by Microsoft.

Some key features in Windows 10 include:

- Universal apps for all platforms using Windows 10
- Cortana integration in the desktop operating system
- New look for the Start Menu
- Microsoft Edge (code-named Project Spartan)

This document's focus is on how to upgrade to Windows 10 from previous Windows versions. Feature coverage and other product details and troubleshooting will be included in the Windows training package being released in June 2015.

If you want to know more about Windows 10, you can click the link below.

Đ.

• <u>http://windows.microsoft.com/en-us/windows-10/about</u>

## **General information**

#### Minimum and Recommended Requirements

The minimum and recommended hardware requirements are listed below.

Table 1: Windows 10 Hardware requirements

| Requirement    | Minimum                                                                                        | Recommended                                                                                                   |
|----------------|------------------------------------------------------------------------------------------------|----------------------------------------------------------------------------------------------------|
| Processor      | <ul><li>1 GHz</li><li>IA-32 or x64 Architecture</li><li>Support for PAE, NX and SSE2</li></ul> | <ul> <li>x64 architecture</li> <li>Second Level Address Translation<br/>(SLAT) support for Hyper-V</li> </ul> |
| Memory (RAM)   | <ul> <li>IA-32: 1 GB</li> <li>x64 edition: 2 GB</li> </ul>                                     | • 4 GB                                                                                                    |
| Graphics Card  | Microsoft DirectX 9 graphics     device with WDDM driver                                       | • DirectX 10                                                                                                  |
| Display screen | • 800x600 pixels                                                                               | • 1024x768 pixels (To access Windows Store)                                                                   |

| Requirement     | Minimum                                                 | Recommended         |
|-----------------|---------------------------------------------------------|---------------------|
| Input device    | Keyboard and mouse                                      | Multi-touch display |
| Hard disk space | <ul><li>16 GB for IA-32</li><li>20 GB for x64</li></ul> | Same as minimum     |
| Other           | Internet connectivity                                   |                     |

#### Eligibility

Microsoft has announced that it will offer a free upgrade to Windows 10 for new or existing Windows devices that are activated:

- Windows 7 SP1
- Windows 8.1 with the Spring 2014 Update or newer updates
- Windows 10 Technical preview
- Upgrading using media is allowed for Windows 7 RTM, Windows 8 RTM and Windows 8.1 RTM

This offer is valid for the first year of the public launch of Windows 10\*. Customers on prior versions, for example, Windows 8, will need to upgrade to the versions above prior to being able to upgrade to Windows 10.

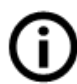

\*It is our intent that most of these devices will qualify, but some hardware/software requirements apply and feature availability may vary by device. Devices must be connected to the internet and have Windows Update enabled. ISP fees may apply. Windows 7 SP1 and Windows 8.1 Update required\*\*. Some editions are excluded: Windows 7 Enterprise, Windows 8/8.1 Enterprise, and Windows RT/RT 8.1. Active Software Assurance customers in volume licensing have the benefit to upgrade to Windows 10 enterprise offerings outside of this offer. We will be sharing more information and additional offer terms in coming months.

\*\*Windows 7, Windows 8 and Windows 8.1 RTM devices are eligible after updating to either Windows 7 SP1 or to Windows 8.1 Update.

## Upgrade Journey

#### Available upgrade options

Windows 10 is available through the following upgrade paths:

- Windows Update
- Windows 10 Upgrade Program allows retailers to offer assistance in upgrading to Windows 10 at their Tech Bench locations; either for new device purchase where the device still has Windows 8.1 or with customer's existing Windows 7 or Windows 8.x device.

- Online USB media creation or ISO download •
  - This model enables the download once, deploy to many scenario, which is a scalable for 0 users with multplie devices.

Some limitations as the following exist:

- Upgrade is only allowed when the download OS is activated •
- User cannot install Windows while running in safe mode. •
- Installation of Windows 10 by booting from media will not allow the user to benefit from the free • upgrade offer as Windows setup cannot validate the underlying OS is activated.

Additional details concerning specific supported combinations of source OS upgrading to Windows 10 are listed in the following table.

| OS and Path                                                     | Media (ISO)                                                        | Windows Update –<br>Classic (accessed via<br>Control Panel) | Windows Update<br>- Modern<br>(accessed via PC<br>Settings) |
|-----------------------------------------------------------------|--------------------------------------------------------------------|-------------------------------------------------------------|-------------------------------------------------------------|
| Windows XP/Vista<br>(not eligible for Free Upgrade)             | (Must boot to media and<br>run legacy setup clean<br>install Only) | 0                                                           | 0                                                           |
| Windows 7                                                       | 0                                                                  | 0                                                           | 0                                                           |
| Windows 7 SP1                                                   | 0                                                                  | 0                                                           | 0                                                           |
| Windows 8/8.1                                                   | 0                                                                  | 0                                                           | 0                                                           |
| Windows 8.1 + Windows 8.1<br>Update                             | 0                                                                  | 0                                                           | 0                                                           |
| Windows 10 Technical Preview                                    | 0                                                                  | 0                                                           | 0                                                           |
| Windows RT<br>(Windows RT is not part of the Windows 10 launch) | 0                                                                  | 0                                                           | 0                                                           |

#### Legend:

 $\mathbf{\hat{J}} \mathbf{O}_{= \text{supported upgrade path}}$ 

S = not supported, but valid upgrade path

• unsupported and not a valid upgrade path

#### What you keep when you upgrade

The table below lists what you keep when you upgrade.

#### Table 2: What you keep when you upgrade

| If you're running                                | You can keep                                                                                  |
|--------------------------------------------------|-----------------------------------------------------------------------------------------------|
| Windows 8.1 Update                               | Windows settings, personal files and most apps                                                |
| Windows 7 SP1                                    | Windows settings, personal files and most apps                                                |
| Windows 7 RTM, Windows 8 RTM and Windows 8.1 RTM | Installation via media allows users to keep<br>Windows settings, personal files and most apps |

#### How long does an upgrade take?

At the time of writing, build 10074 publically released to the Insider Program was showing that better than 50% of users had an upgrade time of less than 60 minutes. This of course depends heavily on system specifications and Internet connection of the user. Modern SSD devices are much faster.

#### Windows Update: Classic Hub Entry Point without Compatibility Issues

This section shows the "golden path" - upgrading from an existing, genuine, activated copy of Windows 7 SP1 or Windows 8.1 Update, with no compatibility issue, to Windows 10.

#### Step 1: Pre-Release KB Install

Installing this KB will enable the WU Client to be able upgrade to Windows 10. These will come sometime before RTW.

- KB3065988 (Win8.1 Update)
- KB3065987 (Win7 SP1)

#### Step 2: Get the Upgrade through Windows Update and Accept EULA

- 1. When RTW arrives, experiences differ based on customers Windows Update settings. For example:
  - Install updates automatically: Customer goes to Windows Update and sees the screen below.
  - Never check for updates: Customer goes to Windows Update and checks for updates manually. Once they do this, they will see this screen and click **Get Started**.

|                                                                                                    | K.                                                               | Windows Update -                                                                                                    |   |  |
|----------------------------------------------------------------------------------------------------|------------------------------------------------------------------|----------------------------------------------------------------------------------------------------|---|--|
|                                                                                                    | Control Panel Home Check for updates                             | net + System and Security + Windows Update v C Search Control Panel Windows Update                                                                                                    | م |  |
|                                                                                                    | Change settings<br>View update history<br>Restore hidden updates | Upgrade to Windows 10<br>Start installing the newest<br>version of Windows now.<br>More info<br>% Get started                                                                               |   |  |
| in the second second se |                                                                  | Show all available updates<br>Most recent check for updates: Today at 2:33 PM<br>Updates were installed: Never<br>You receive updates: For Windows and other products from Microsoft Update |   |  |
| 2                                                                                                    | See also<br>Installed Updates                                    |                                                                                                    |   |  |

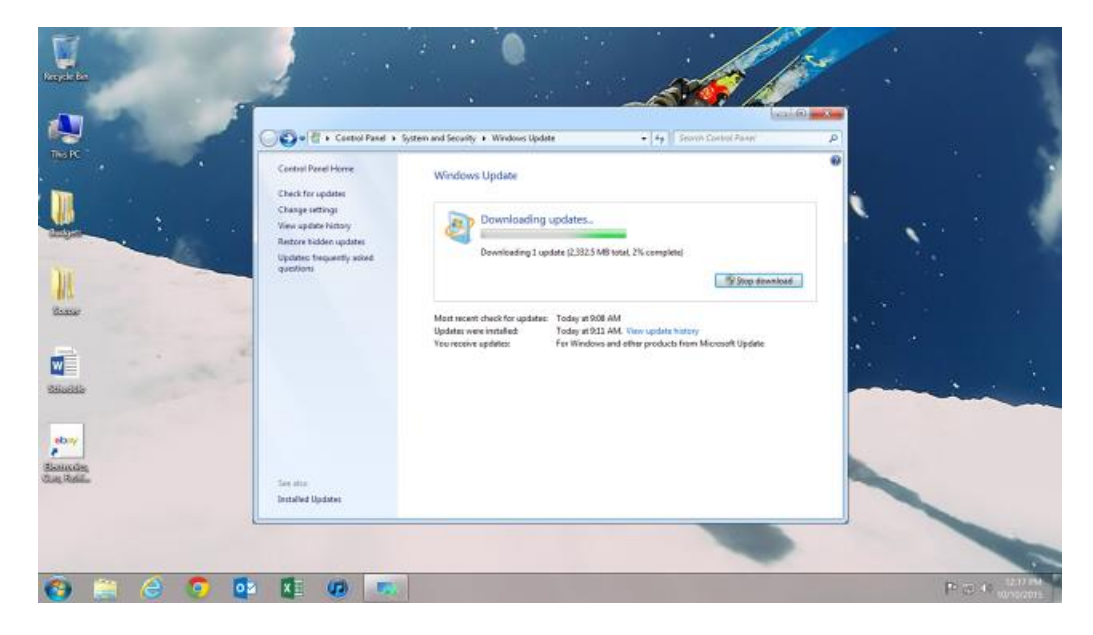

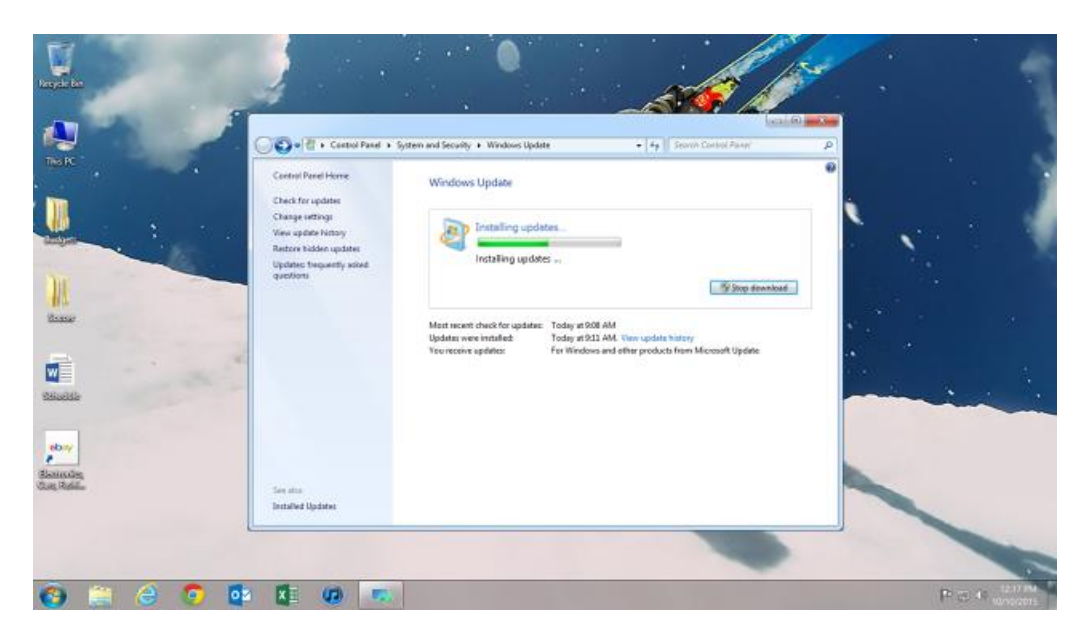

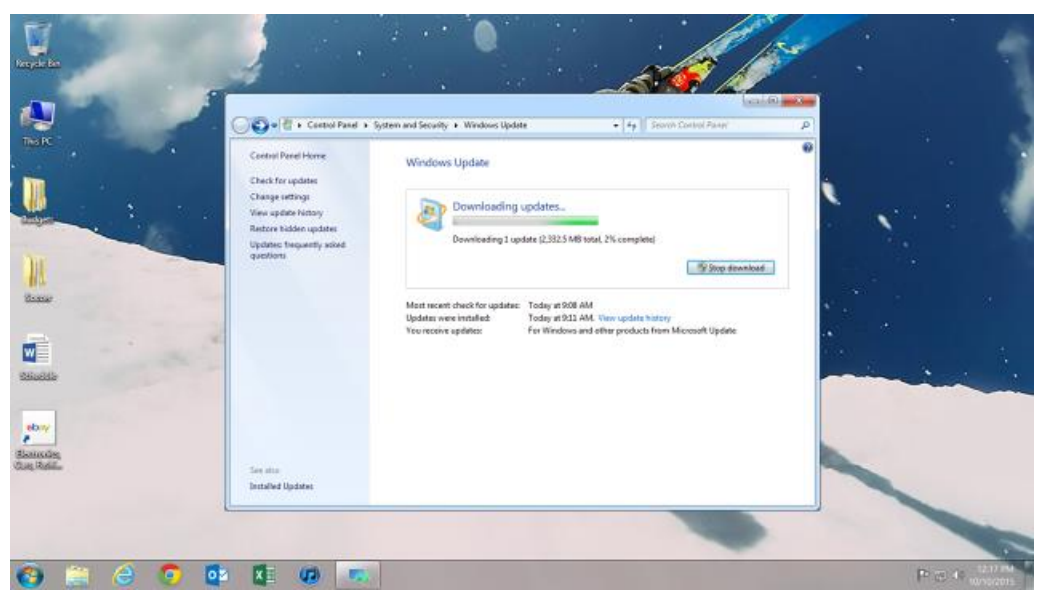

|                           | Central Revel + Kennel And +<br>Central Revel Horne<br>Unde for update<br>Charge without<br>Neuropeane Hotory<br>Rever spaces Hotory<br>Rever spaces Hotory<br>Reversion Hotory<br>Reversion Hotory<br>Reve | Vindows Update - 4 Secret Cantol Plane"<br>Windows Update<br>Finitaling updates.<br>Instaling updates<br>Protaling updates<br>Protaling |  |
|---------------------------|----------------------------------------------------------------------------------------------------|----------------------------------------------------------------------------------------------------|--|
| ebay<br>Samda<br>Gan Reil | See also<br>Installed Updates                                                                                                    |                                                                                                    |  |

2. Click **Accept** to accept the end-user licensing agreement (EULA). Clicking **Decline** prompts an exit of the upgrade.

|                        | 4                                                                                                    |                                                                                                    |                                                                                                    |   |       |                     |
|------------------------|----------------------------------------------------------------------------------------------------|----------------------------------------------------------------------------------------------------|----------------------------------------------------------------------------------------------------|---|-------|---------------------|
| THE R                  |                                                                                                    | Window Update                                                                                                    | a la ll'Anna Constant<br>                                                                                                    |   |       |                     |
|                        | Great, we'll get the<br>First, heie's some important stuff<br>CONFIDENTIAL MICROSOFT PRE-REL<br>WINDOWS CLIENT AND WINDOWS S                                                                                              | e upgrade starter<br>EASE SOFTWARE LIMITED LICEN<br>ERVIRE OPERATING SYSTEMS PR                                                                                                    | d<br>se agreement<br>e-release                                                                                                    |   |       |                     |
| )))<br>Game            | Your use of this software is subject to the<br>acquired this software. You may not use<br>software from Microsoft. If you do not h<br>software then you must immediately or<br>machine. Microsoft disclarms any liability | e terms and conditions of the licen-<br>this software if you have not valid<br>lave express written permission hou<br>are using the software and remove<br>to or responsibility for any unauthor | e agreement by which you<br>y acquired a license for the<br>m Microsoft to access the<br>the software from your<br>rized uses of the software. |   |       | æ                   |
| 266886                 | INSTALLATEON INFORMATION Same Windows TO In<br>modified an remained Windows 10 Technical Previo<br>establish.<br>Mars Information                                                                                         | christal Preview Politants require advanced ha<br>n, including recurity and features, is kept ad-                                                                                                | andware; some minibing features have to<br>constitutly up-to-date which is always                                                              | - |       | ٩.                  |
|                        |                                                                                                    | Decline                                                                                                    | Accept                                                                                                    |   |       |                     |
| Boarding<br>Coap Robin | Microsoft Support Legal                                                                                                    |                                                                                                    |                                                                                                    |   |       |                     |
|                        | Installed Updates                                                                                                    |                                                                                                    |                                                                                                    |   |       |                     |
|                        |                                                                                                    |                                                                                                    |                                                                                                    |   |       |                     |
| 🚱 🚞 🥝 💁                |                                                                                                    |                                                                                                    |                                                                                                    |   | Peter | 1217 FM<br>VN0/2015 |

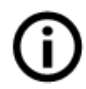

**Note:** If customer declines and accepts later, they will need to re-download the update, and accept the EULA.

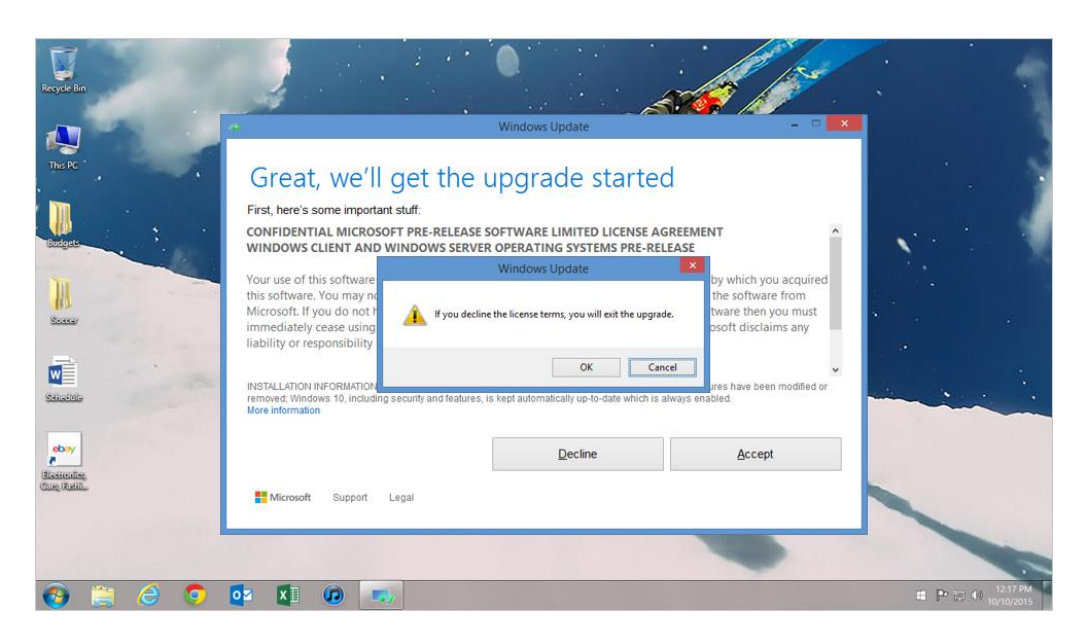

#### Step 3: Start or Schedule the Upgrade

Customer is provided two options:

• Select Start Upgrade now to upgrade immediately.

| an and a state to be         |                                                                                                    |
|------------------------------|----------------------------------------------------------------------------------------------------|
| Your upgrade ready to instal | Sive your work and leave your PC plugged in and turned<br>on. The upprode might take a while, but we'll let you<br>know when it's done. |
|                              | Schedule it for later Dart the upgrade new                                                                                              |
| enados,<br>anteles           |                                                                                                    |

- Click Schedule for later to schedule the upgrade for a different time and/or day.

If **Schedule your upgrade** is selected, once the time/date gets close (an hour before) the following message will prompt you to reschedule or start the upgrade. You can currently reschedule as many times as you want.

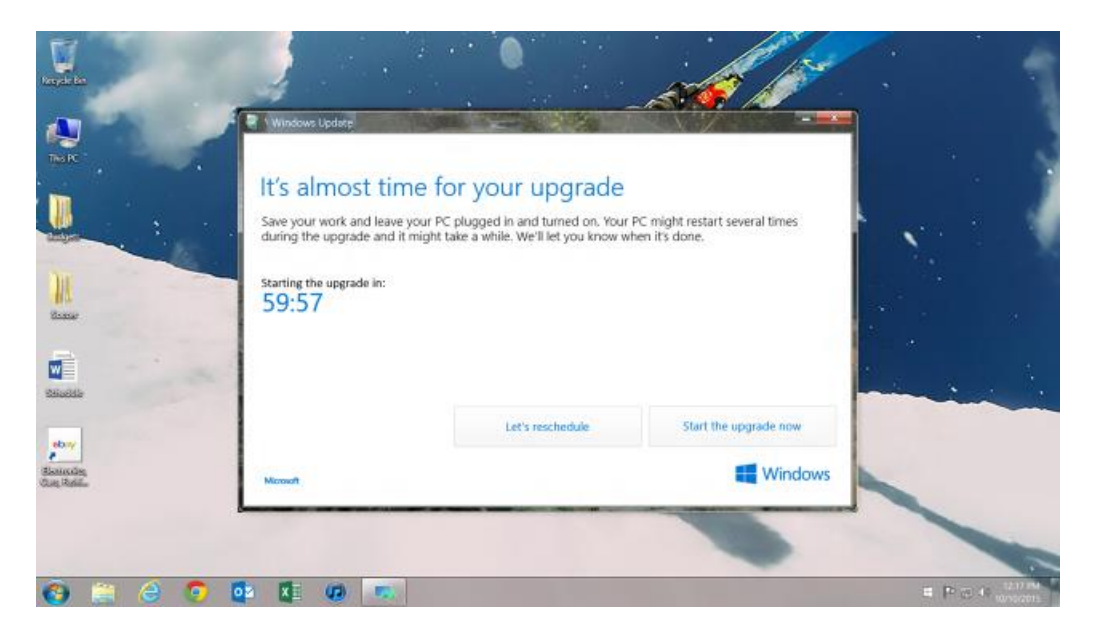

#### Step 4: Install the Upgrade

System restarts and the upgrade installs. (UI not final)

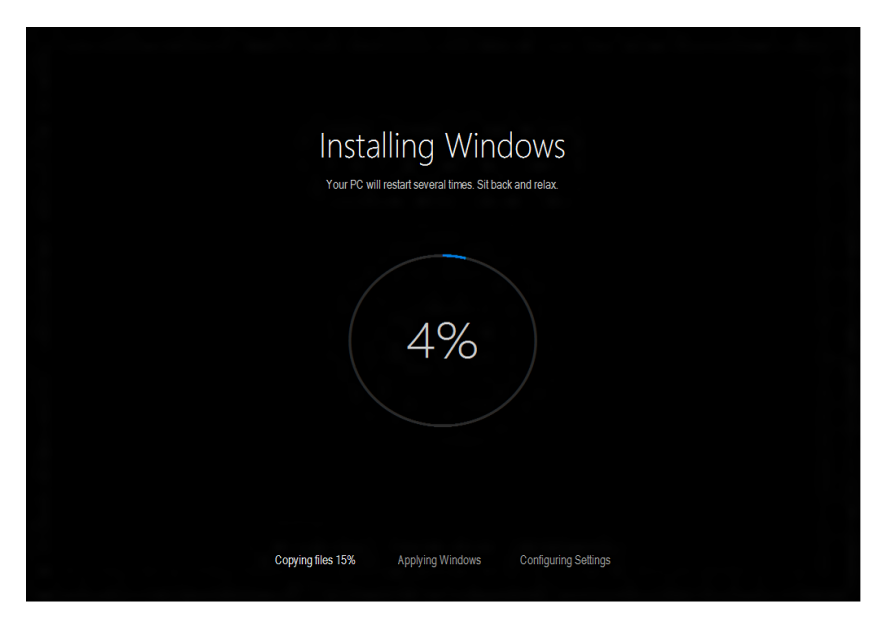

Copying Files, Applying Windows, Configuring Settings

#### Step 5: Completing Setup

This step automatically starts once the installation is complete.

1. Restart occurs and system starts first boot experience.

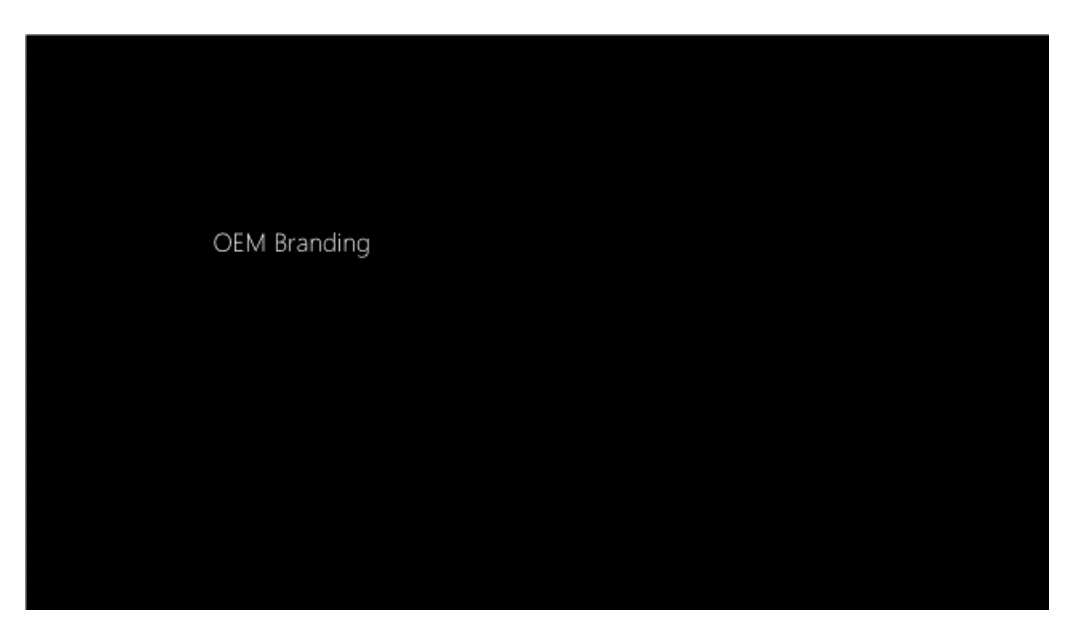

- 2. Sign-in screen displays, depending on type of account.
  - a. Local accounts with password.

| Hi there, welcome back!<br>John Persona<br>Password | ] | FOF ICE I RECOUNS WITH DRSS WOOD |
|-----------------------------------------------------|---|----------------------------------|
|                                                     |   |                                  |

b. Local accounts no password, MSA, Domain and Azure Active Directory (AAD) accounts.

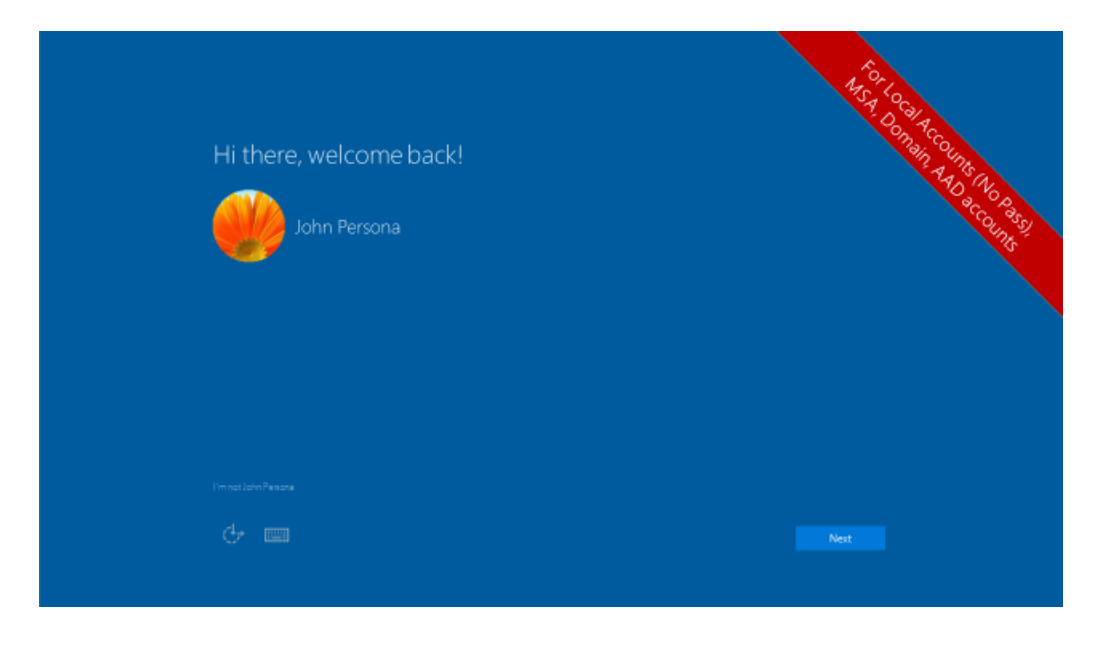

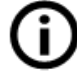

Note: AAD available on  $\ensuremath{\mathsf{Pro}}$  and  $\ensuremath{\mathsf{Enterprise}}$  SKU's only.

3. Click Use Express settings to continue, or click the Custom settings link to customize.

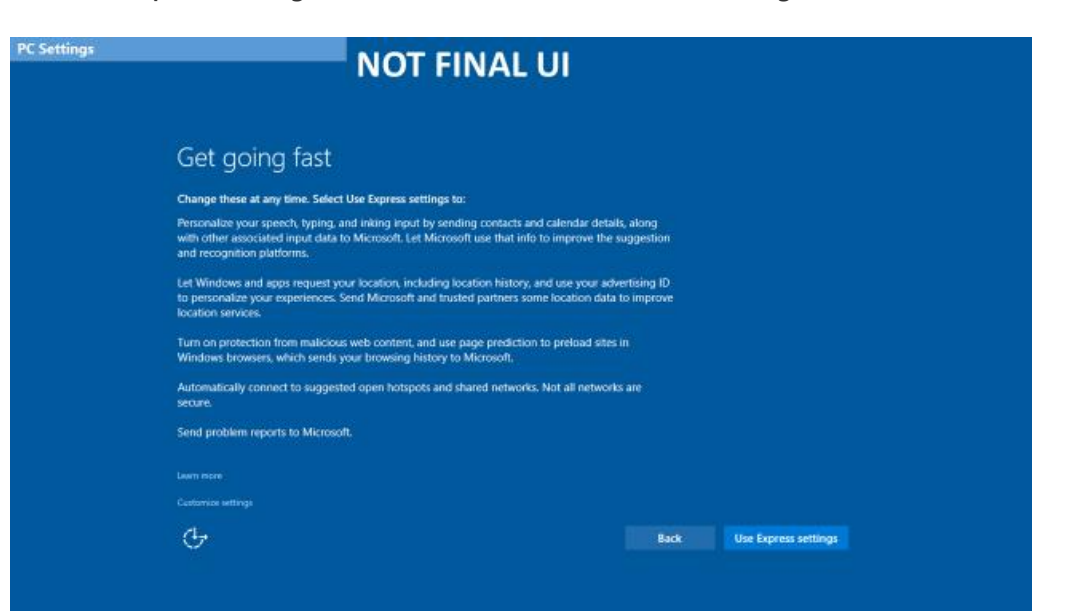

| New Apps | NOT FINAL U                                                                                                    | Л                                                                                                    |
|----------|----------------------------------------------------------------------------------------------------|----------------------------------------------------------------------------------------------------|
|          | New apps for the new Windows<br>these apps don't just come with Windows 10, they were built for it. Better yet, they if is<br>shore and tablet as they will on your PC. Click Next to use them to open files and we | vork as beautifully on your<br>bates.                                                                                          |
|          | Photos                                                                                                    | Microsoft Edge                                                                                                    |
|          | Photos and videos from all your devices are automatically<br>organized into albumit, enhanced to look their beat, and<br>ready to share.                                                                            | The web at its best. Take notes directly on pages, find things faster, and read distraction-free with Microsoft's new browser. |
|          | Music                                                                                                    | Movies and TV                                                                                                    |
|          | Play and manage your music collection on your PC, phone,<br>and kbox. Want more? Subsorbe and get unlimited listening<br>to millions of tracks.                                                                     | Rent and buy the latest movies & TV shows and watch<br>them in high definition. It plays all your personal videos,<br>too.     |
|          |                                                                                                    |                                                                                                    |
|          |                                                                                                    |                                                                                                    |
|          |                                                                                                    |                                                                                                    |

#### Custom settings (page one)

| New Apps"let me choose my default apps"                                                                                                    |                                                                                                    |  |  |
|----------------------------------------------------------------------------------------------------|----------------------------------------------------------------------------------------------------|--|--|
| I O I I I A                                                                                                    |                                                                                                    |  |  |
|                                                                                                    |                                                                                                    |  |  |
| Update your default apps                                                                                                    |                                                                                                    |  |  |
| We'll set the selected apps as your new defaults. Not ready for a change? Clear the<br>old defaults.                                            | check bailes to keep using your                                                                                                    |  |  |
| 🖉 Photos                                                                                                    | Microsoft Edge                                                                                                    |  |  |
| Photos and videos from all your devices are automotically<br>organized into abounts, enhanced to look their best, and<br>ready to share.        | The web at its best. Take notes directly on pages, find things<br>faster, and read distraction-free with Microsoft's new<br>browser |  |  |
| 🖉 Music 🖉                                                                                                    | Movies and TV                                                                                                    |  |  |
| Play and manage your music collection on your PC, phone,<br>and Xbox. Want more? Subsorbe and get unlimited listening<br>to millions of tracks. | Pers and buy the latest movies & TV shows and watch<br>them in high definition, it plays all your personal videos,<br>too.          |  |  |
|                                                                                                    |                                                                                                    |  |  |
|                                                                                                    | Back Next                                                                                                    |  |  |
|                                                                                                    |                                                                                                    |  |  |

- 4. Click **Next** to use the Windows 10 default apps or choose which apps will be your file and link defaults link to change these. (UI not finalized screenshot will be in final training package)
- 5. Logon to Windows.
- 6. Setup continues.

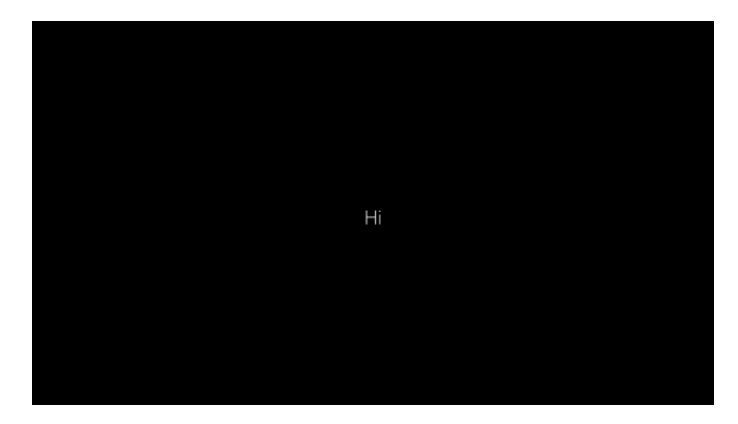

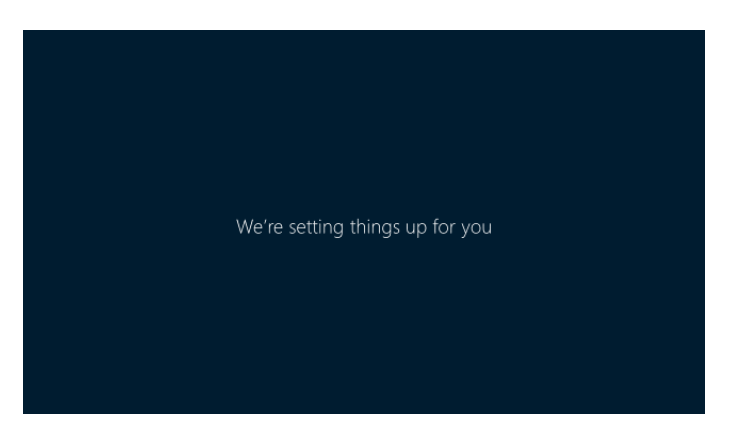

If customer entered their password incorrectly previously, a screen will show prior to the color screen below asking them to re-enter it.

| This won't take long        |
|-----------------------------|
| Setting up your apps        |
|                             |
| Taking care of a few things |
| Don't turn off your PC      |
|                             |
| Just a few more tweaks      |
| Don't turn off your PC      |

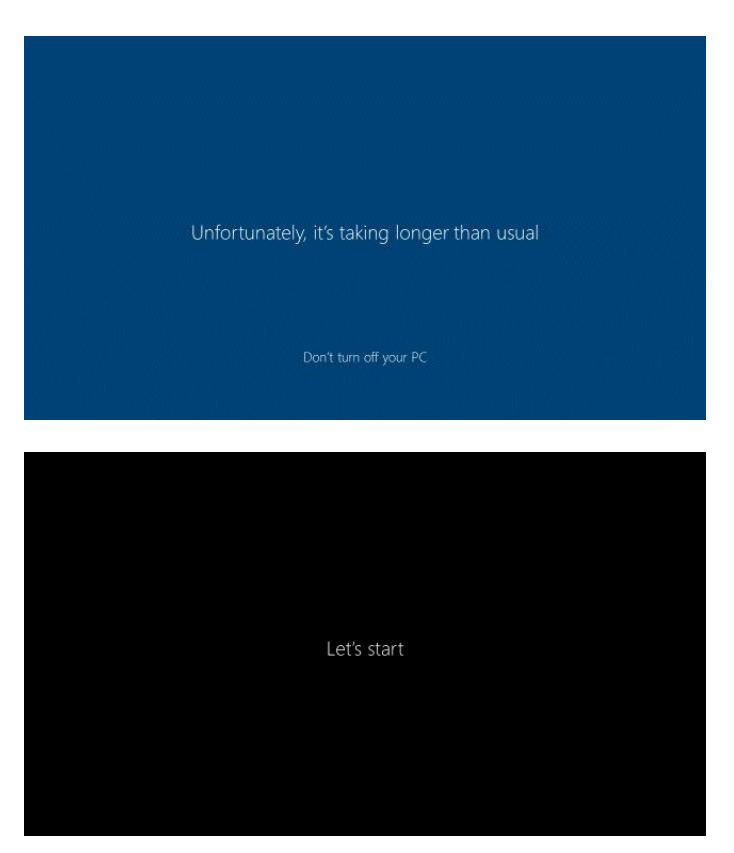

- 7. Process is complete.
  - Local accounts no password, Microsoft Acccount, Domain and Azure Active Directory (AAD) accounts: will see the logon screen to enter credentials.
  - Local accounts that already provided password: will see the Desktop.

#### Windows Update: Classic Hub Entry Point with Compatibility Issues

This section shows an upgrade from an existing, copy of Windows 7 SP1 or Windows 8.1 Update, with activation and compatibility issues, to Windows 10.

#### Step 1: Pre-Release KB Install

Follow steps shown in the Windows Update: Classic Hub Entry Point without Compatibility Issues section.

#### Step 2: Get the Upgrade through Windows Update and Accept EULA

Follow steps shown in the Windows Update: Classic Hub Entry Point without Compatibility Issues section.

#### Step 3: Resolve activation and/or compatibility issues

1. Customer can click **Support** link to get information about getting a product key.

|                           |                                                                          | •                                                                      |                         |      |
|---------------------------|--------------------------------------------------------------------------|------------------------------------------------------------------------|-------------------------|------|
| N INSRC                   | Activate Windows                                                         |                                                                        |                         |      |
|                           | Windows isn't activated on this PC<br>If you don't have a product key, o | . Use a product key to activate it before o<br>click on Support below. | pgrading to Windows 10. |      |
| M.                        |                                                                          |                                                                        |                         |      |
| 2008<br>2008              | ~                                                                        |                                                                        |                         | hand |
| ebry<br>kansda<br>ag Rail | Microsoft Support Legal                                                  | Activate now                                                           | Refresh                 |      |
|                           |                                                                          |                                                                        | -                       |      |

2. Click Activate now to enter your product key.

|                                | Windows Update                         |                                                                                                    |        |  |
|--------------------------------|----------------------------------------|----------------------------------------------------------------------------------------------------|--------|--|
|                                | Activat<br>Windows isr<br>If you don't | A change occurred to your Windows licence file<br>You must re-type your Windows product key to activite online.<br>You can find your product key sticker on your computer or on the installation disc holder inside<br>the Windows backape. | rs 10, |  |
| tane                           |                                        | The product key looks like this  PRODUCT KEY: 100000X-00000X-00000X-00000X-00000X Where do I find my mindows product key?  Froduct Key:  Co online to unified that your otherwise is genuine                                                |        |  |
| ebay<br>Biomodea<br>Gang Radii | # Microsoft                            | Stee Cord                                                                                                    | 8      |  |

#### Windows 7 SP1

| apate Bee   | •                                                                                          |                           |
|-------------|--------------------------------------------------------------------------------------------|---------------------------|
|             | Windows Update                                                                             |                           |
|             | Enter a product key                                                                        |                           |
|             | Your product key should be on the box that the Windows DVD came in or i<br>bought Windows. | n an email that shows you |
|             | The product key looks similar to this:<br>PRODUCT KEY: 3000X-30000-30000X-30000X-30000X    |                           |
|             |                                                                                            |                           |
|             | Product key                                                                                |                           |
|             | Dashes will be added automatically                                                         |                           |
|             |                                                                                            | Cancel                    |
| aig Raphila | Microsoft Support Legal                                                                    |                           |
|             |                                                                                            |                           |
| 🗿 🚞 🎯       | 💿 📴 🕼 💌                                                                                    | = P ⊕ 4 (2004)<br>waters  |

#### Windows 8.1 Update

- 3. The pre-download compatibility check runs and presents issues. This check is looking for system requirements and disk space. See the bullets below for issues that may be encountered.
  - System requirements compatibility issue. Click the link to Shop for a new PC or Close to exit.

| A 10                           | 🐵 Windows Update                   |         |
|--------------------------------|------------------------------------|---------|
|                                | • Windows 10 couldn't be installed |         |
|                                |                                    |         |
|                                | Shop for a new PC                  | and the |
| etowy<br>Skanoden<br>San Reid. | Çiose                              |         |

• Files are cleaned up. Upgrade stops.

| Register                      |                              |         |
|-------------------------------|------------------------------|---------|
|                               | 40 Windows Update            |         |
| THE R                         | Cleaning up files            |         |
|                               | This may take a few minutes. |         |
| N. Sume                       |                              |         |
| essectio                      |                              | and the |
| eboy<br>Biancole,<br>Gua Bail | Merovalt                     |         |
| a = a •                       | 5 X: 03 T                    |         |

• Generic installation error/failure.

| Windows 10 couldn't be installed         We not sure what happened, but we weren't able to install Windows 10.         If you continue having problems upgrading your PC, click the Support link below to contact Microsoft support         Windows 20.         Windows 20. <td< th=""><th>Regular Ba</th><th>Martine Linear</th><th></th></td<> | Regular Ba                         | Martine Linear                                                                                                    |  |
|----------------------------------------------------------------------------------------------------|------------------------------------|----------------------------------------------------------------------------------------------------|--|
| Exam<br>Salada<br>Salada<br>Can Bala<br>Merosoft Support Legal                                                                                                    | THE IN                             | Windows Update<br>Windows 10 couldn't be installed<br>We're not sure what happened, but we weren't able to instal Windows 10.<br>If you continue having problems upgrading your PC, click the Support link below to contact Microsoft support |  |
| Shankdan<br>Gan bada<br>** Meresah Suppat Lagal                                                                                                    | Visionar<br>Visionar<br>References |                                                                                                    |  |
|                                                                                                    | show<br>Banadag<br>Gag Rada        | Close                                                                                                    |  |

• **Metered Network:** If customer is on a metered network, the checks will run and present the issues together, as in the example below so that they are aware of the issues that will present when they continue with the upgrade.

| tergide ter                     |                                                                                                    |  |
|---------------------------------|----------------------------------------------------------------------------------------------------|--|
| A                               | 🗘 Windows Update – 🕫                                                                                                    |  |
| THE IC                          | Things to know before you start<br>The download is about 3 GB. If you're on a metered connection, check to see if this will result in extra charges.<br>1 app needs to be uninstalled before we can start the upgrade. We'll help you do this later.<br>• Test App - Block Upgrade |  |
|                                 |                                                                                                    |  |
| 100000                          | What are some other options to upgrade?                                                                                                    |  |
| ebwy<br>Sianndes<br>Guez Redit. | Continue with the upgrade                                                                                                    |  |
|                                 |                                                                                                    |  |

 Disk space needed. This is the download size check (dynamically set, standard size approximately 5 GB). If a drive is needed, we ask for 8GB in additional space as a safety measure.

| Windows Update                                                                                                    | - 🗆 🗙                              |
|----------------------------------------------------------------------------------------------------|------------------------------------|
|                                                                                                    |                                    |
| windows needs more space                                                                                                    |                                    |
| We need 5.00 GB of space on the drive C:\ for the upgrade. To make space avail files and apps that you no longer need or try one of these options: | ilable for the upgrade, remove any |
| Use Disk Cleanup to free up space                                                                                                    |                                    |
| Choose another drive or attach an external drive with 12.0 GB available                                                                            |                                    |
|                                                                                                    |                                    |
|                                                                                                    |                                    |
|                                                                                                    |                                    |
|                                                                                                    |                                    |
|                                                                                                    |                                    |
|                                                                                                    |                                    |
|                                                                                                    | <u>R</u> efresh                    |
| Microsoft Support Legal                                                                                                    |                                    |

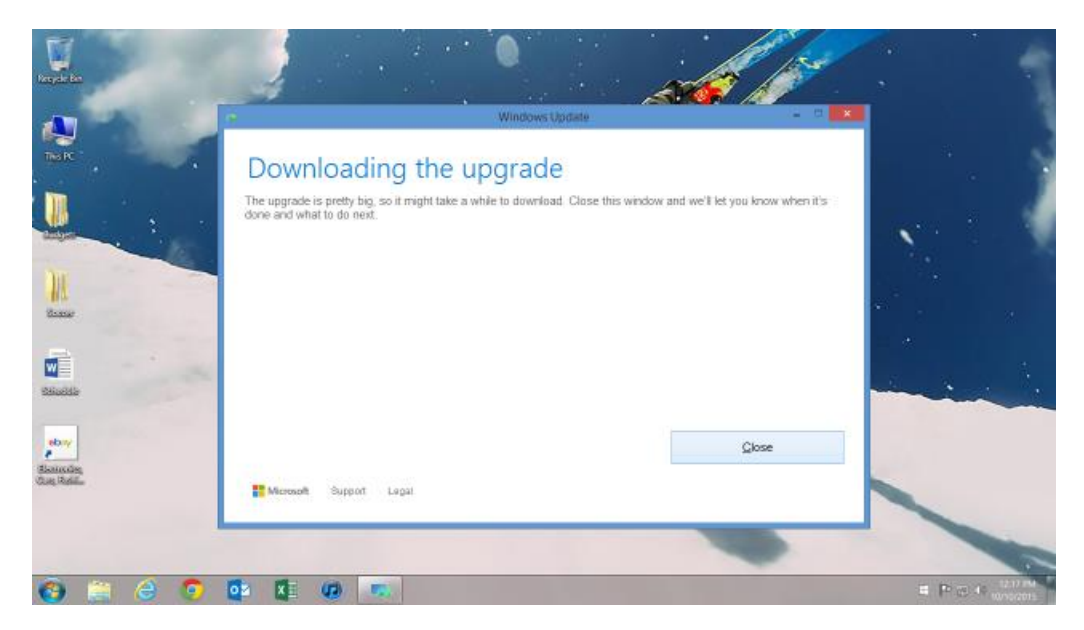

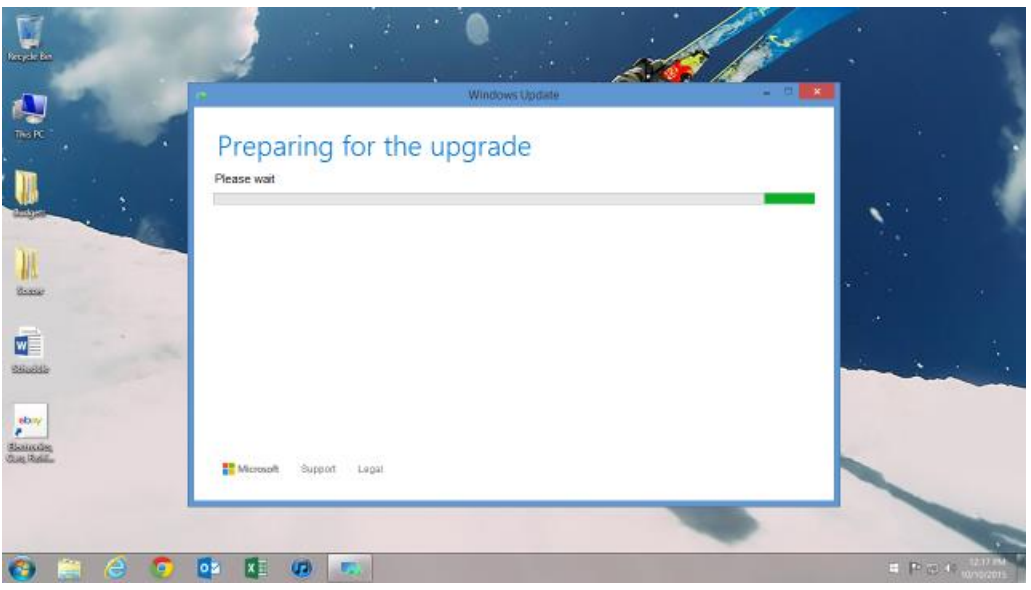

4. Media Center doesn't work with Windows 10 if they have it installed and have used it at least once. Winodws 8.x Pro with Media Center Edition will always receive this warning. Another error may show if there's third party encryption software. It will detect that software if that software is present. This phase isn't checking if it's encrypted, only if the third party encryption software exists on the machine. Click Okay, I understand.

| <u>.</u>                                                          |                                                           | Windows Update                                                       |                   | •                  |
|-------------------------------------------------------------------|-----------------------------------------------------------|----------------------------------------------------------------------|-------------------|--------------------|
|                                                                   | Important things • Windows Media Center doesn't work with | you need to know<br>Windows 10 and will be unirestated during the up | sgrade.           |                    |
|                                                                   |                                                           |                                                                      |                   |                    |
| sharedan<br>Sharedan<br>Chan Bala                                 | 📲 Microsoft Support Legar                                 |                                                                      | Okay, Lunderstand |                    |
| <ul> <li>(a) (b) (c) (c) (c) (c) (c) (c) (c) (c) (c) (c</li></ul> |                                                           |                                                                      | -                 | = P (5 4 (21) at a |

5. Full compatibility checks run. See Driver and Compatibility section for current list of checks. Click **Uninstall and continue** to uninstall the blocked apps.

|                         | Windows Update                                           |    |
|-------------------------|----------------------------------------------------------|----|
|                         | Some apps need to be uninstalled                         |    |
|                         | Trest App - Block Upgrade     * Test App - Block Upgrade |    |
|                         |                                                          |    |
| Biomodes<br>Raspitation | Uninstal and cont                                        | ne |

| nijin<br>All                   | Windows Update                                                                                                    |   |
|--------------------------------|----------------------------------------------------------------------------------------------------|---|
|                                | Some apps need to be uninstalled These programs need to be uninstalled because they aren't compatible with the upgrade. |   |
|                                | Test App - Block Upgrad     Avmington RingsbyClammer     Repaining to remove.     Cancel                                |   |
| shavida<br>Sanixda<br>Gan Rail | Uninstal and continu                                                                                                    | * |
|                                |                                                                                                    |   |

| Retaile for             | Afterth                                  | e uninstall, auto-refresh of the list happ                                                                      | ens             |
|-------------------------|------------------------------------------|----------------------------------------------------------------------------------------------------|-----------------|
|                         |                                          | Windows Update -                                                                                                | a <b>111</b>    |
| THERE                   |                                          | Some apps need to be uninstalled                                                                                |                 |
|                         |                                          | These programs need to be uninstalled because they aren't compatible with the upgrade.                          | a second and    |
| N.<br>tome              |                                          | Test App - Block Upgrav     Ausington RegistryCleaner     Freparing to remove.                                  |                 |
|                         | -                                        | Canod                                                                                                    | and the         |
| disancing<br>Cong Rasid |                                          | Uninstal and continu                                                                                            |                 |
| • If<br>• OI            | a user clicks on "U<br>nce one uninstall | ninstall" multiple times, the uninstaller that's open will get focus.<br>er is done, the next will be launched. | = Pict 4 thread |

6. After the blocking issues are resolved, the upgrade continues.

| Pergular Bo       |                                          |   |
|-------------------|------------------------------------------|---|
|                   | w Windows Update                         |   |
|                   | Preparing for the upgrade<br>Please wait |   |
|                   |                                          | = |
| edanoda<br>Samoda |                                          |   |
| (3) (2) (2)       | OS KE (G) (S)                            |   |

7. The size is then checked again.

|                               | Wiedows Update - 17                                                                                                    |    |
|-------------------------------|----------------------------------------------------------------------------------------------------|----|
| THE IX.                       | Windows needs more space                                                                                                    |    |
|                               | We need 8.84 GB of space on a single drive for the upgrade. To make space available for the upgrade, remove an files and apps that you no longer need or try one of these options: | 1y |
| N. tune                       | Use Disk Cleanup to their up space<br>Choose another drive or attach an external drive with 8.84 GB available                                                                      |    |
|                               | ~                                                                                                    |    |
| ebuy<br>Santadag<br>Jag Relia | Befresh                                                                                                    |    |

8. If more space is needed, an external formatted NTFS or Fat32 drive can be used. A minimum of 8 GB of free space is required on a single drive to proceed with the upgrade.

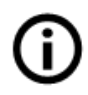

**Note:** If customer wants to use uninstall feature in first 31 days and ran into this during upgrade and uses an external drive for space, they will need that external drive to uninstall since windows.~tmp resides on it.

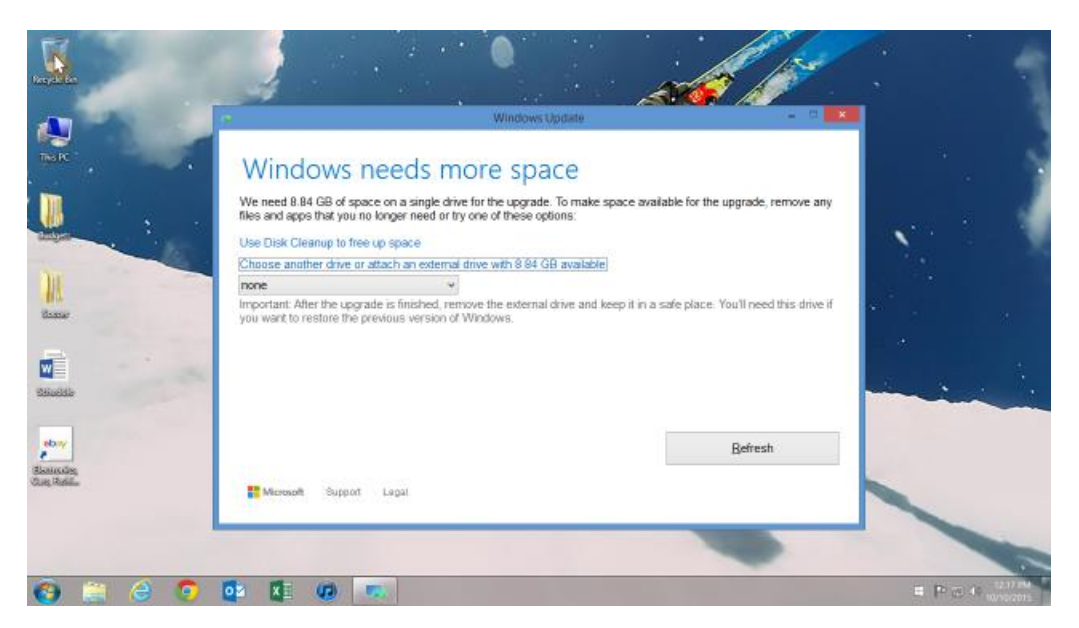

a. External drive doesn't have enough space.

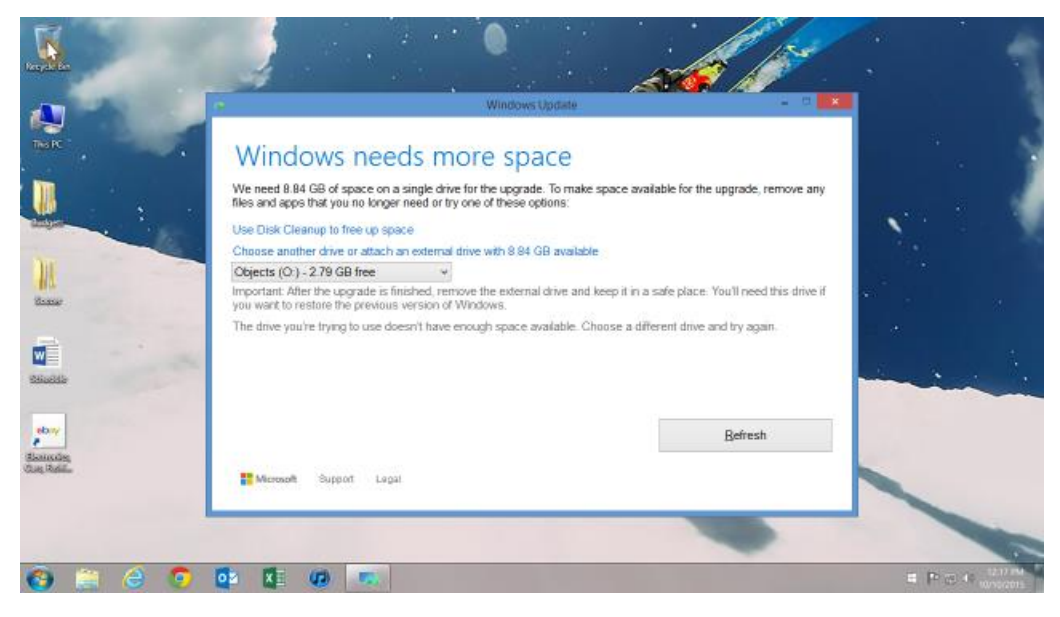

b. More messaging – providing additional space required.

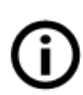

**Note:** You typically need 1 GB of space on the actual system drive, even when using external storage. This example below shows that customer still needs to free up 513MB on the actual system drive (C:) to proceed.

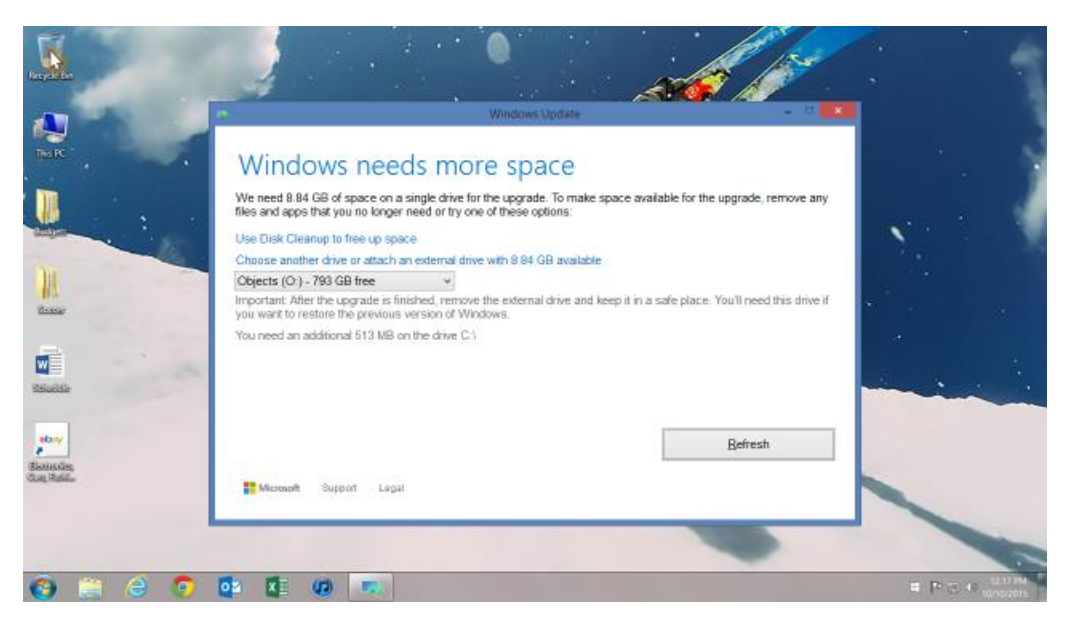

c. More messaging - if the drive selected is encrypted.

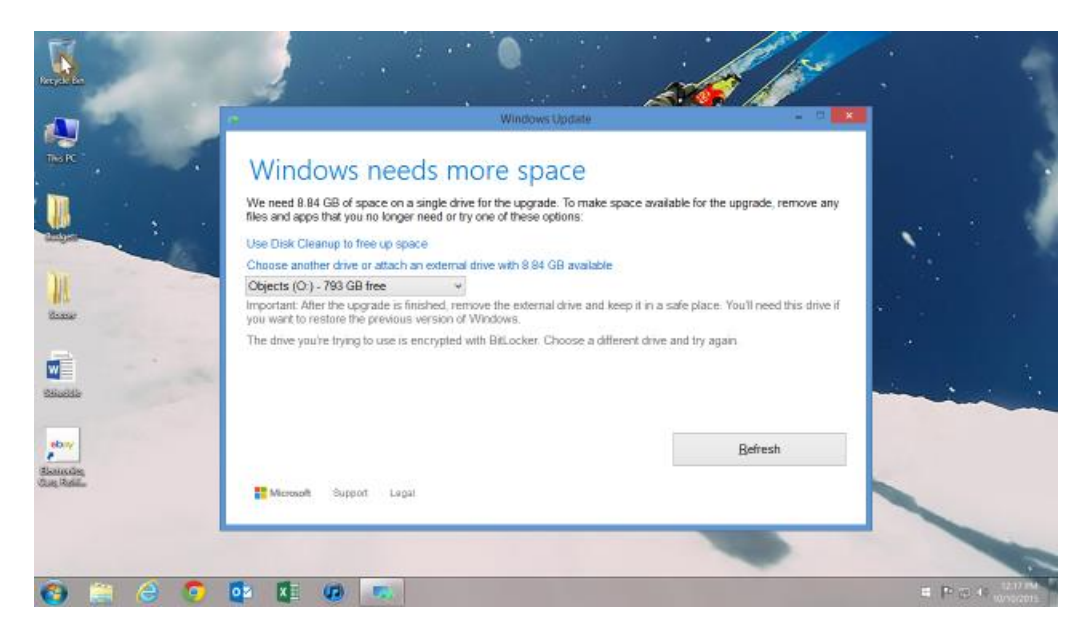

9. Once a drive is selected, messaging appears below.

| 1000                        | Windows Update - 🗆                                                                                                    |  |
|-----------------------------|----------------------------------------------------------------------------------------------------|--|
|                             | Almost ready<br>There are lew more things we need to do before you can upgrade. Close this window and we'll let you know when<br>we're done and what to do next. |  |
|                             |                                                                                                    |  |
| eboy<br>Isanoda<br>Ing Bala | Glose                                                                                                    |  |

#### Compatibility remediation for OEMs.

In this scenario a customer has received a hard block or has quit the process. As they quit, they are shown this screen. When possible, the link will take users to the Microsoft Store Online to the same brand of a device they are trying to upgrade. This link is contextual. **Note:** The **Click here to see the latest PC's** link is not final.

| Recycle Res                         |                                                                                                    |                         |
|-------------------------------------|----------------------------------------------------------------------------------------------------|-------------------------|
| A                                   | - Windows Update - C                                                                                                    |                         |
|                                     | Some apps need to be uninstalled                                                                                                    | - 14 S                  |
|                                     | These programs need to be uninstalled because they aren't compatible with the upgrade.                                                             | 100 C                   |
|                                     | Test App - Block Upgrade Windows Update                                                                                                    |                         |
| itaase<br>Militaate                 | Are you sure you want to quit?  Fy you and the upgrade now, you can ge to Windows Update to resume it late.  You  Click here to see the latest PCs |                         |
| shany<br>Salantočne<br>Glani Robila | Uninstal and continue                                                                                                    |                         |
| 🔞 🚞 👶 🧿                             |                                                                                                    | E P 25 0 12/010 monores |

#### Step 4: Start or Schedule the Upgrade

Follow steps shown in the Windows Update: Classic Hub Entry Point without Compatibility Issues section.

#### Step 5: Install the Upgrade

Follow steps shown in the Windows Update: Classic Hub Entry Point without Compatibility Issues section.

#### Step 6: Completing Setup

Follow steps shown in the Windows Update: Classic Hub Entry Point without Compatibility Issues section.

#### Install from ISO or USB Media without Compatibility Issues

This section shows the installation path using an ISO image to Windows 10.

1. Install from ISO begins.

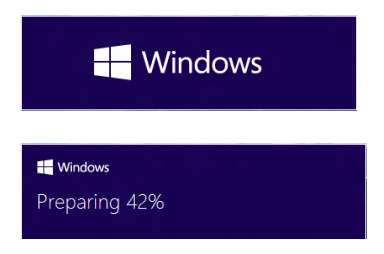

2. Select Download and install updates or No thanks. Click Next to continue.

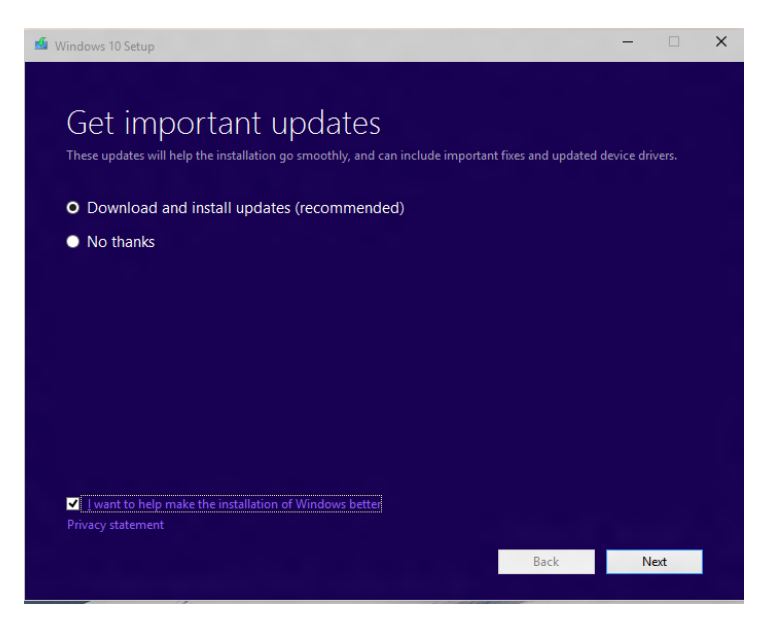

3. If **Download and install updates** was selected, check for updates occurs. Click **Next** to continue.

(Note: Customers should always select the download option to receive the latest drivers and additional language packs during the setup process.)

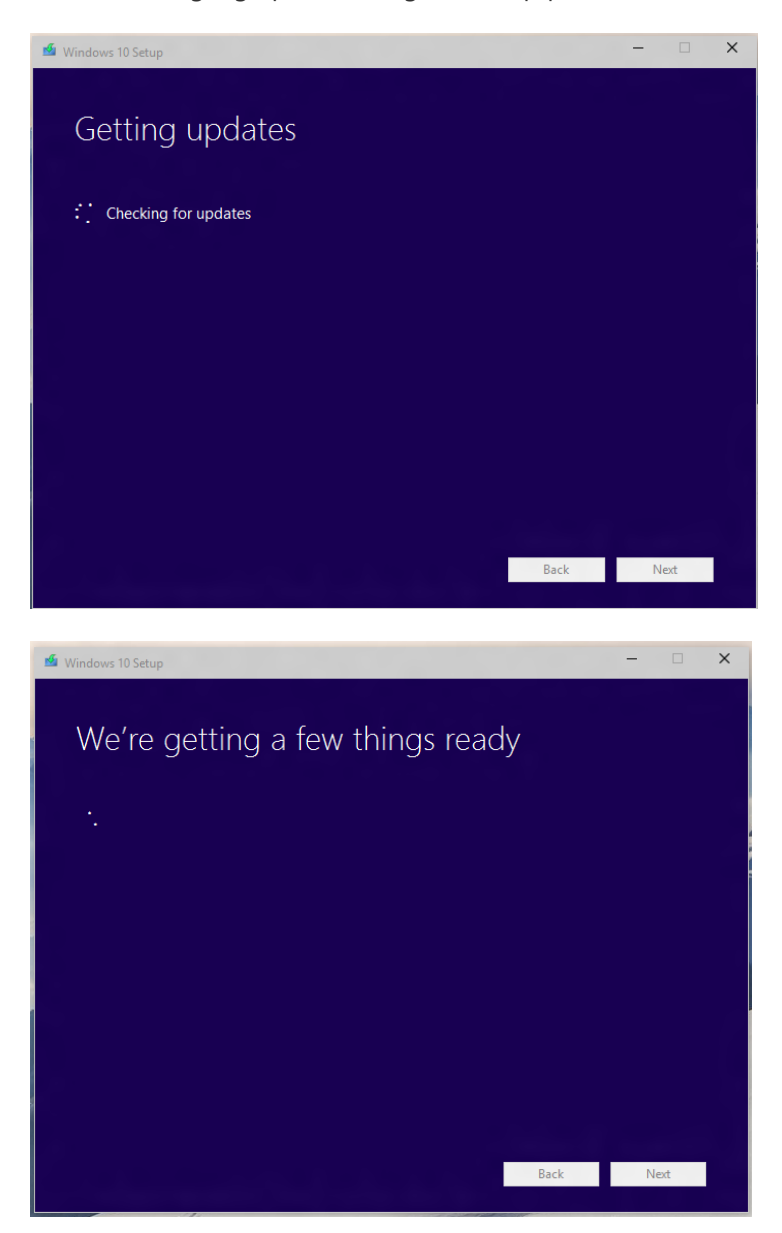

4. Click Accept to accept the license. (UI not final)

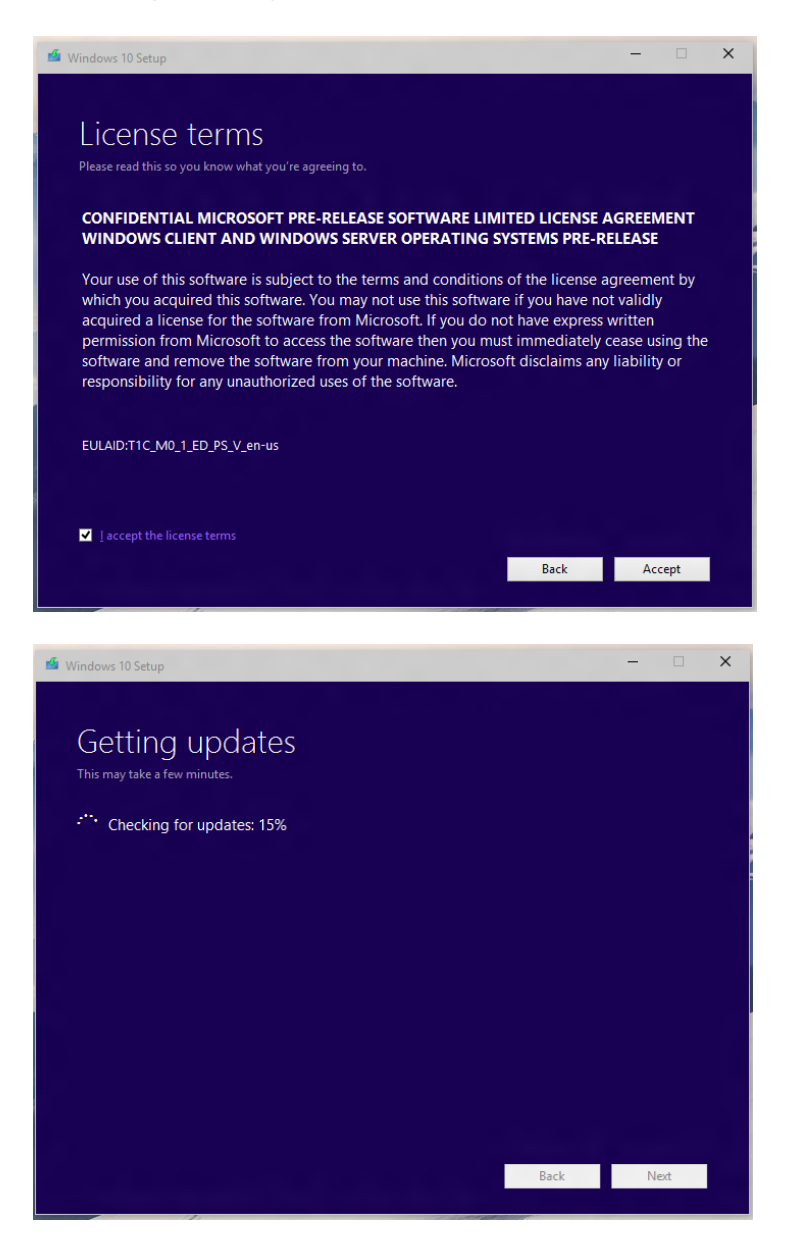

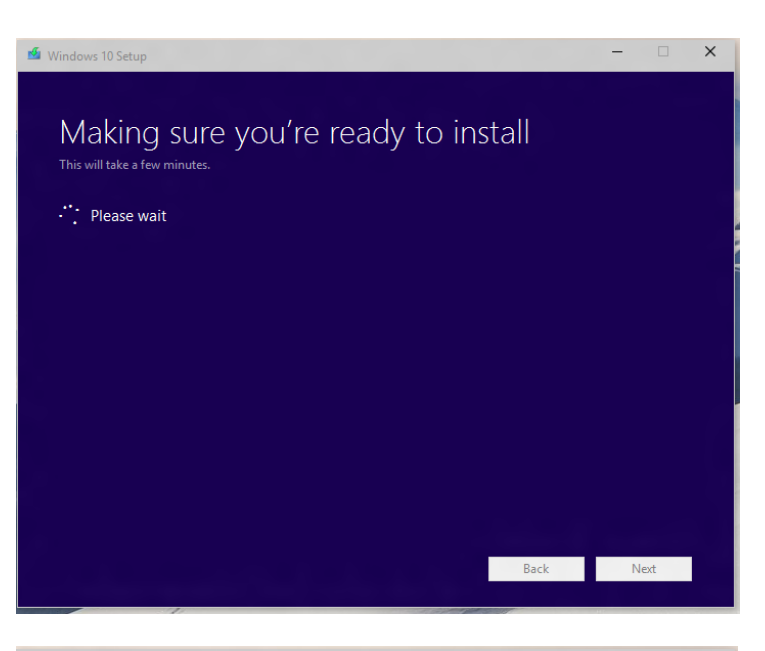

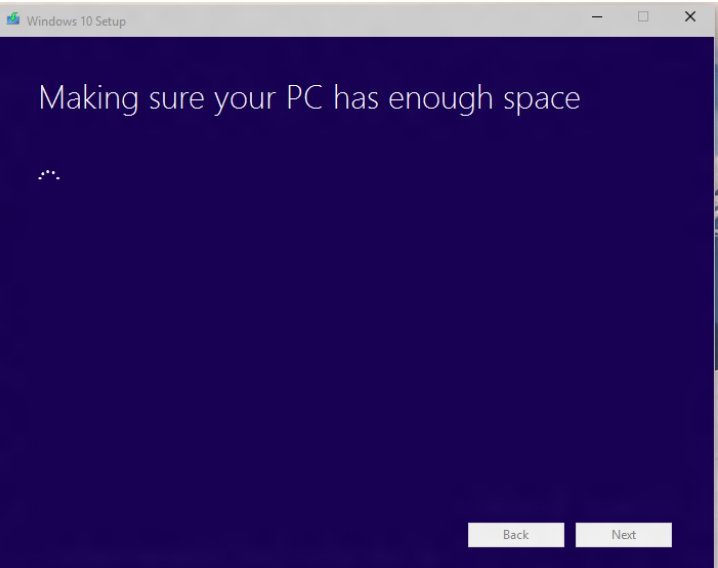

5. Click Install to continue.

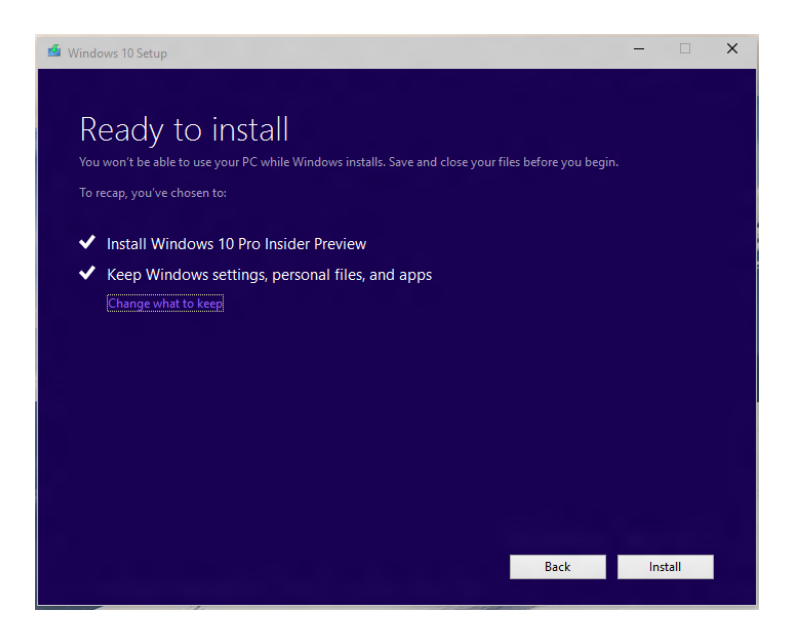

6. If you click "Change what to keep" then you can select an option to choose what to keep and click **Next**.

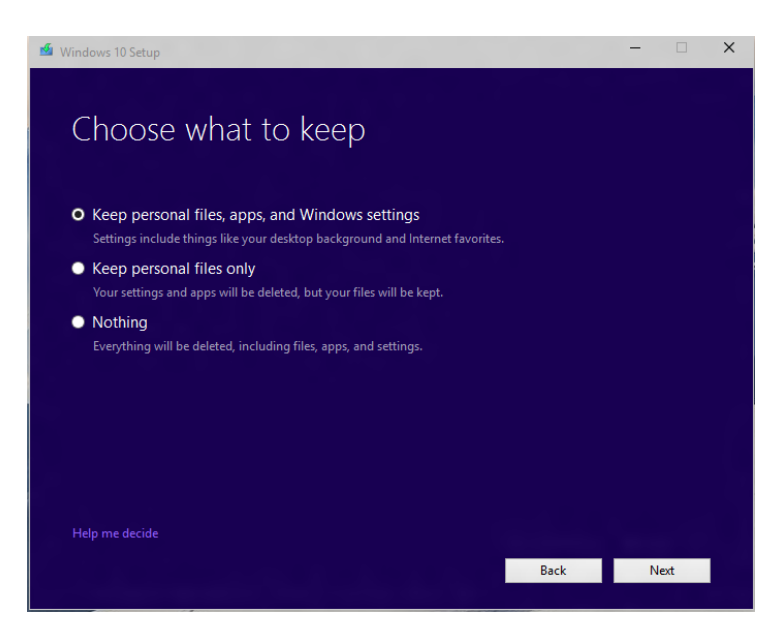

7. Windows installs. (UI not final)

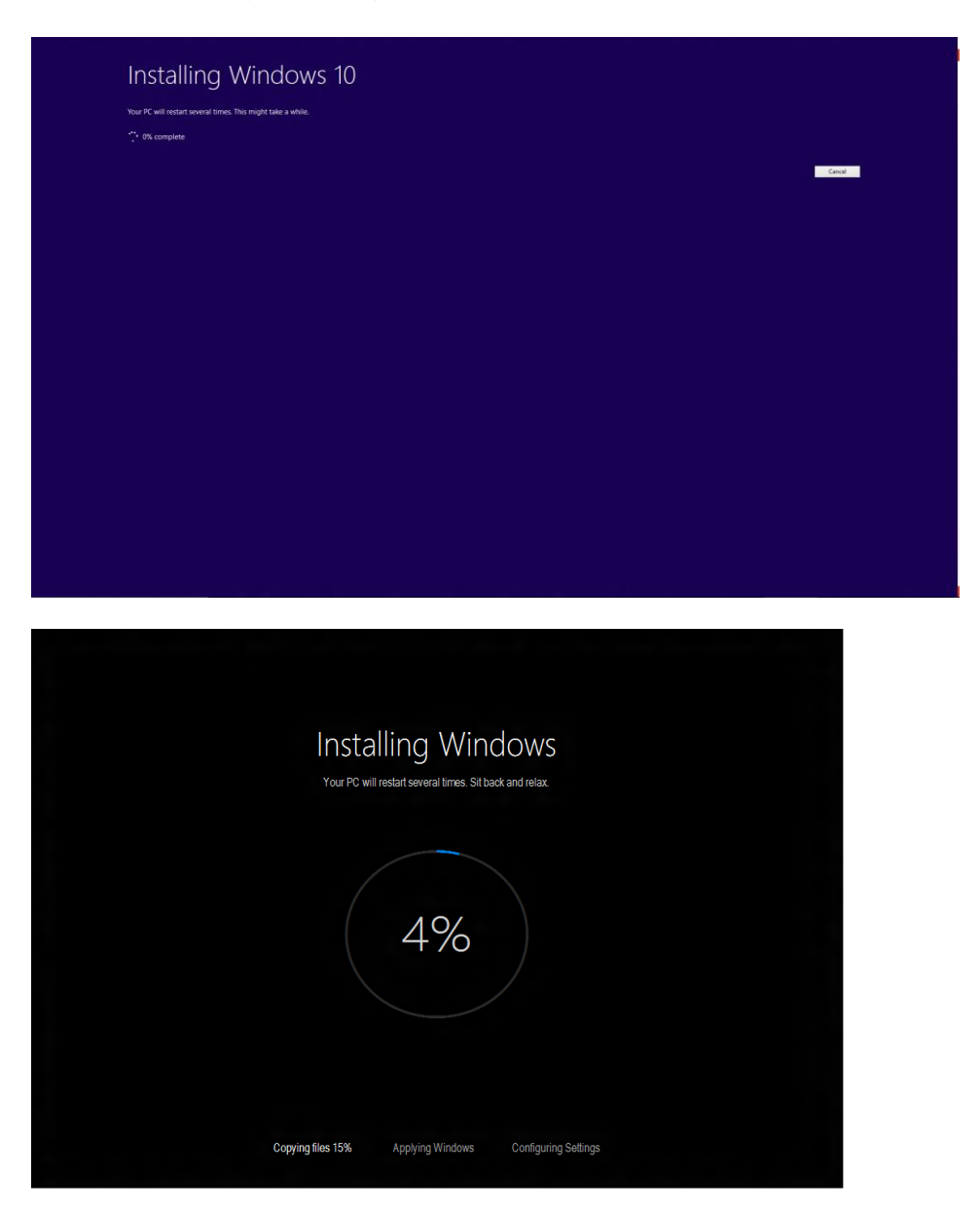

#### Install from ISO or USB Media with Compatibility Issues

This section shows the installation path using an ISO image to Windows 10. It also shows screenshots for presented compatibility issues, when customer must clean install instead of upgrade, and when the upgrade cannot be completed and customer rolls back to previous OS.

1. Install from ISO begins.

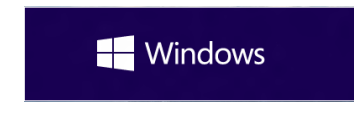

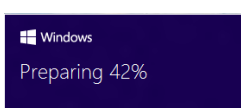

2. Select Download and install updates or No thanks. Click Next to continue.

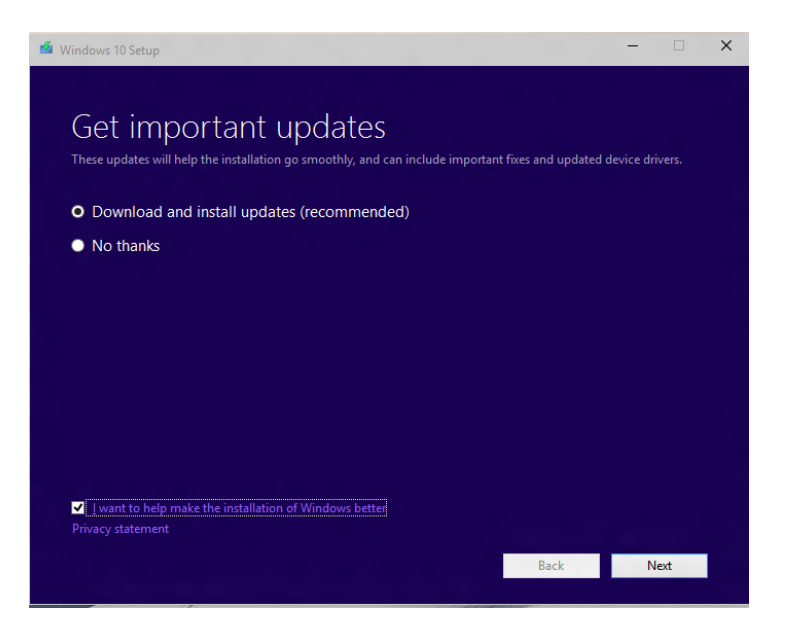

3. If Download and install updates was selected, check for updates occurs. Click Next to continue.

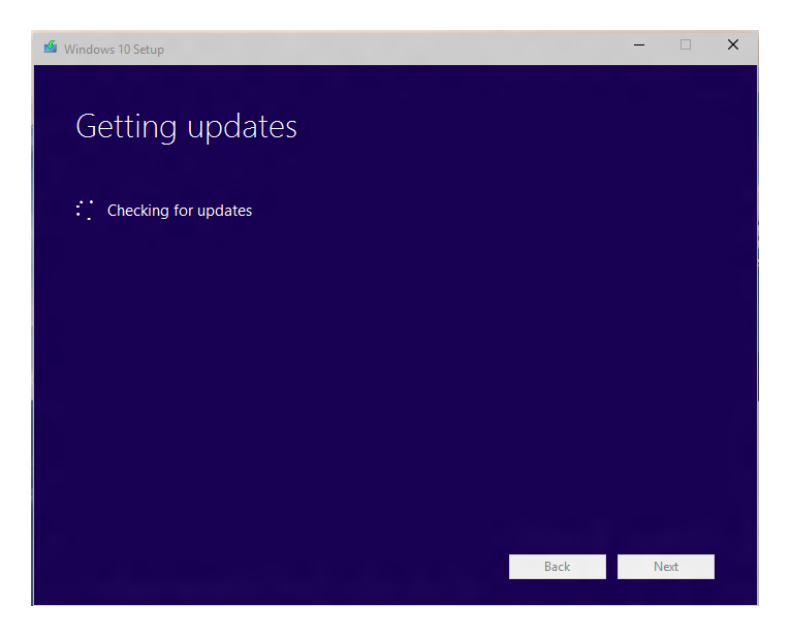
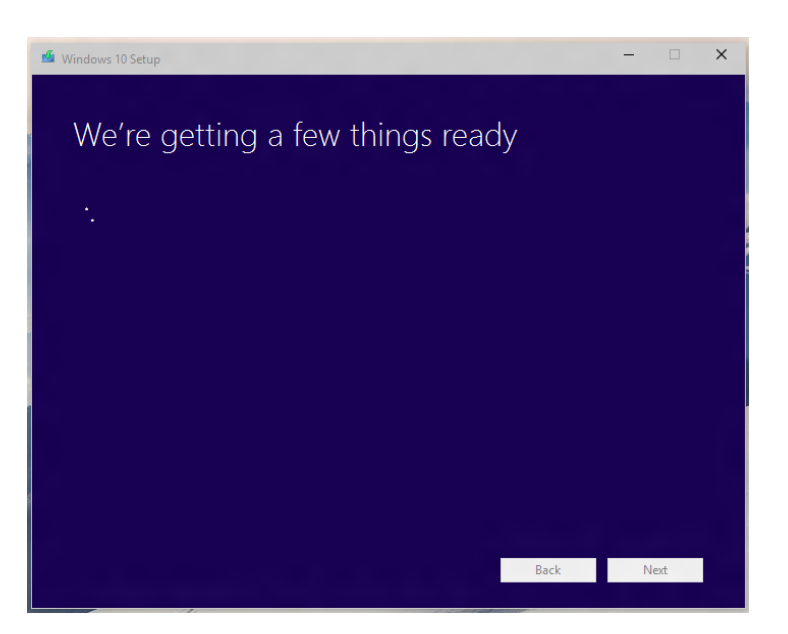

4. Click Accept to accept the license. (UI not final)

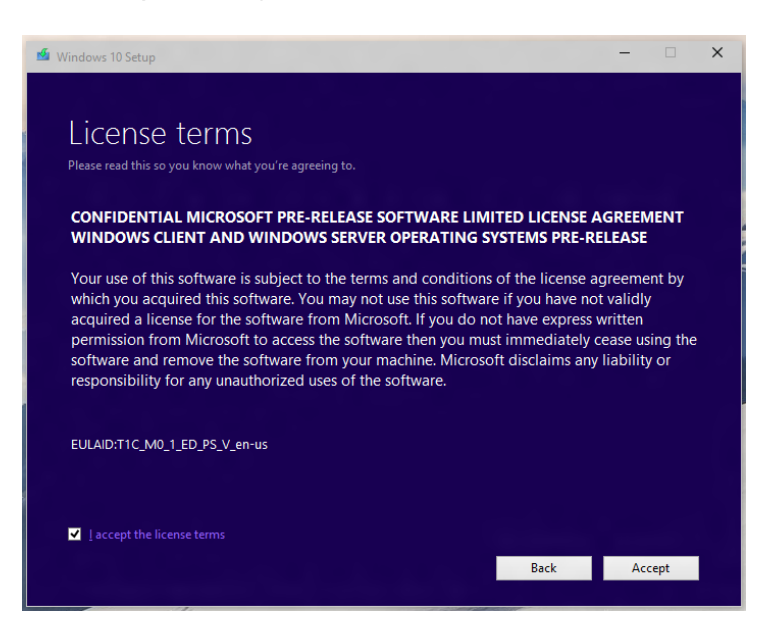

5. Review and resolve compatibility issues.

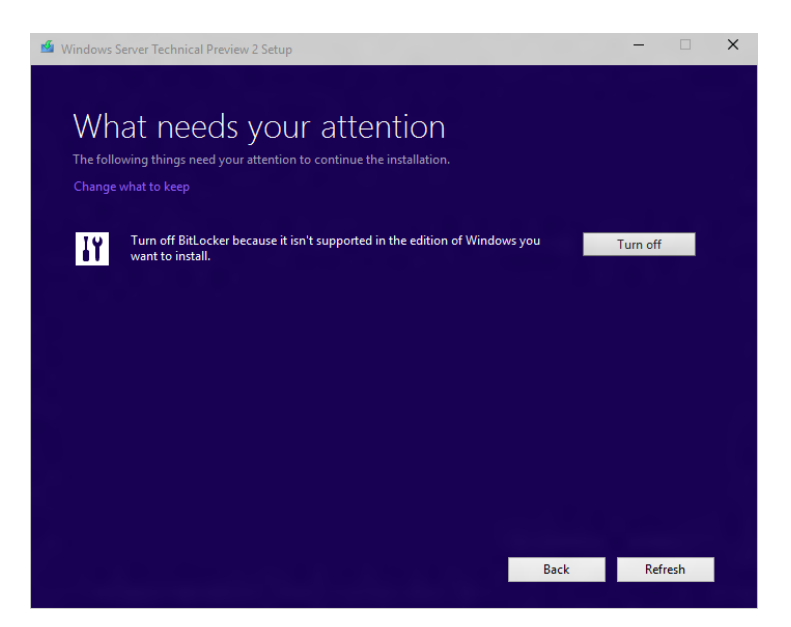

6. Getting updates. Click Next to continue.

| 🖆 Windows 10 Setup                              | -  |    | × |
|-------------------------------------------------|----|----|---|
| Getting updates<br>This may take a few minutes. |    |    |   |
| · · · Checking for updates: 15%                 |    |    |   |
|                                                 |    |    |   |
|                                                 |    |    |   |
|                                                 |    |    |   |
|                                                 |    |    |   |
|                                                 |    |    |   |
|                                                 |    |    |   |
|                                                 |    |    |   |
| Back                                            | Ne | xt |   |

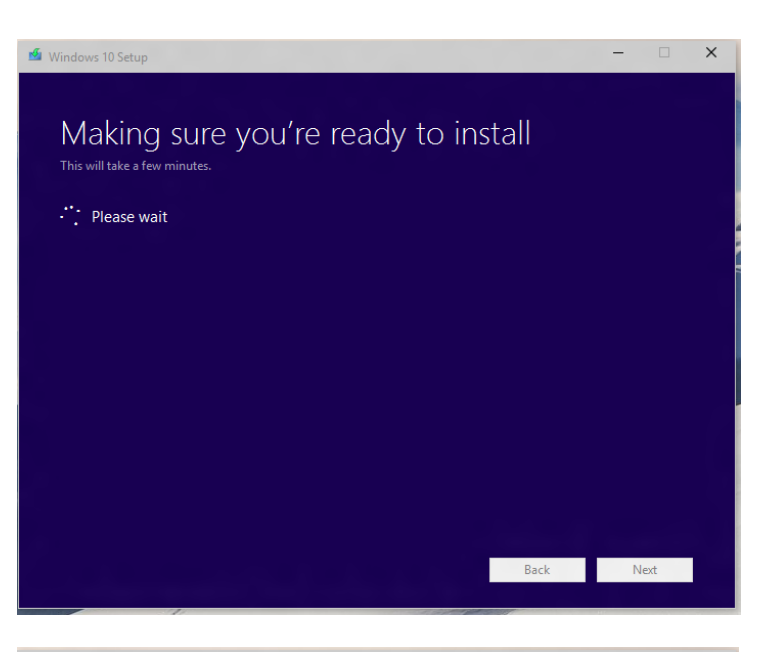

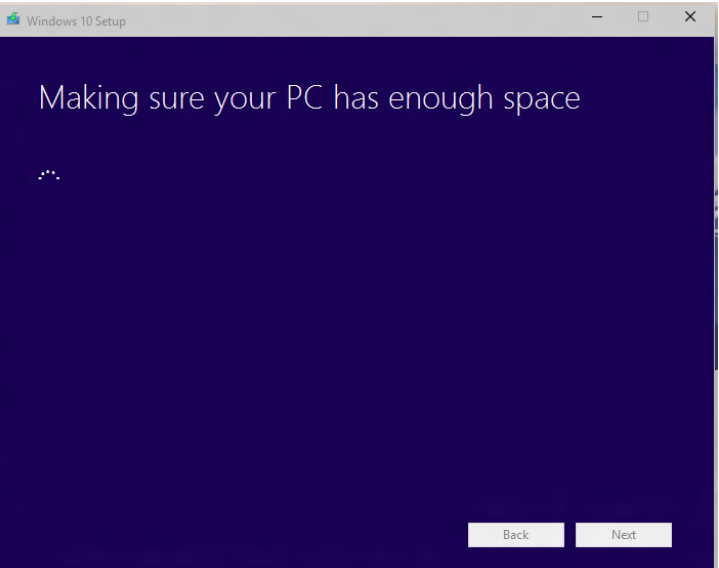

7. Click Install.

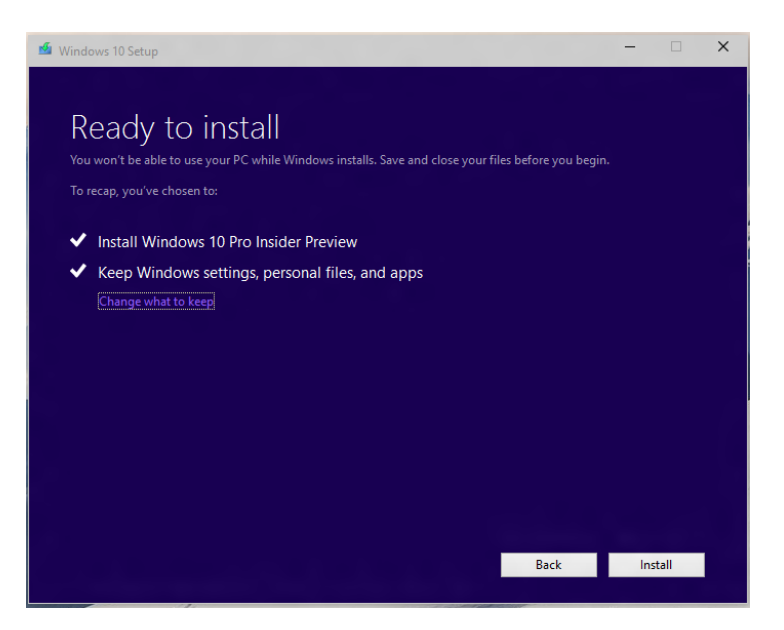

8. If you click "Change what to keep" then select an option to choose what to keep and click Next.

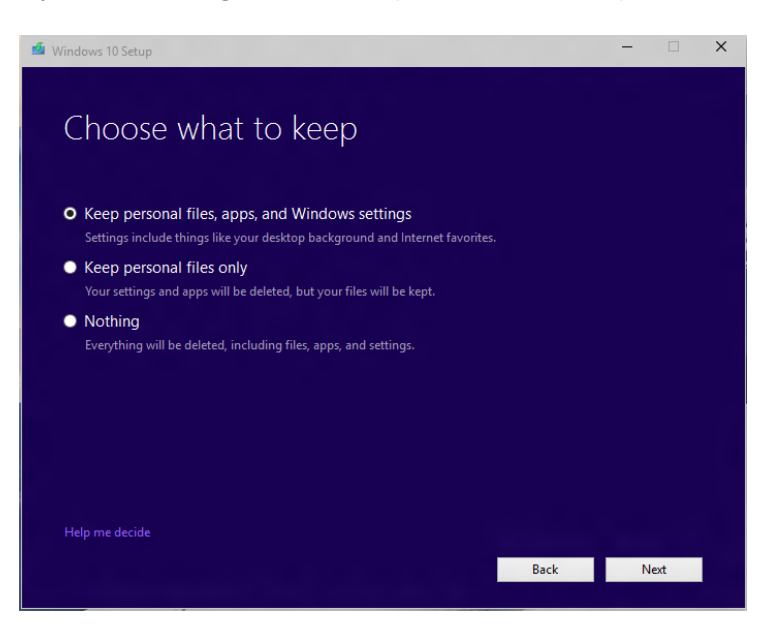

- a. Potential non-upgrade scenarios requiring clean install.
  - i. Down-level OS: In this case, a customer may have Core installed and be trying to upgrade using Pro media.
  - ii. Base language media is different from the installed language.

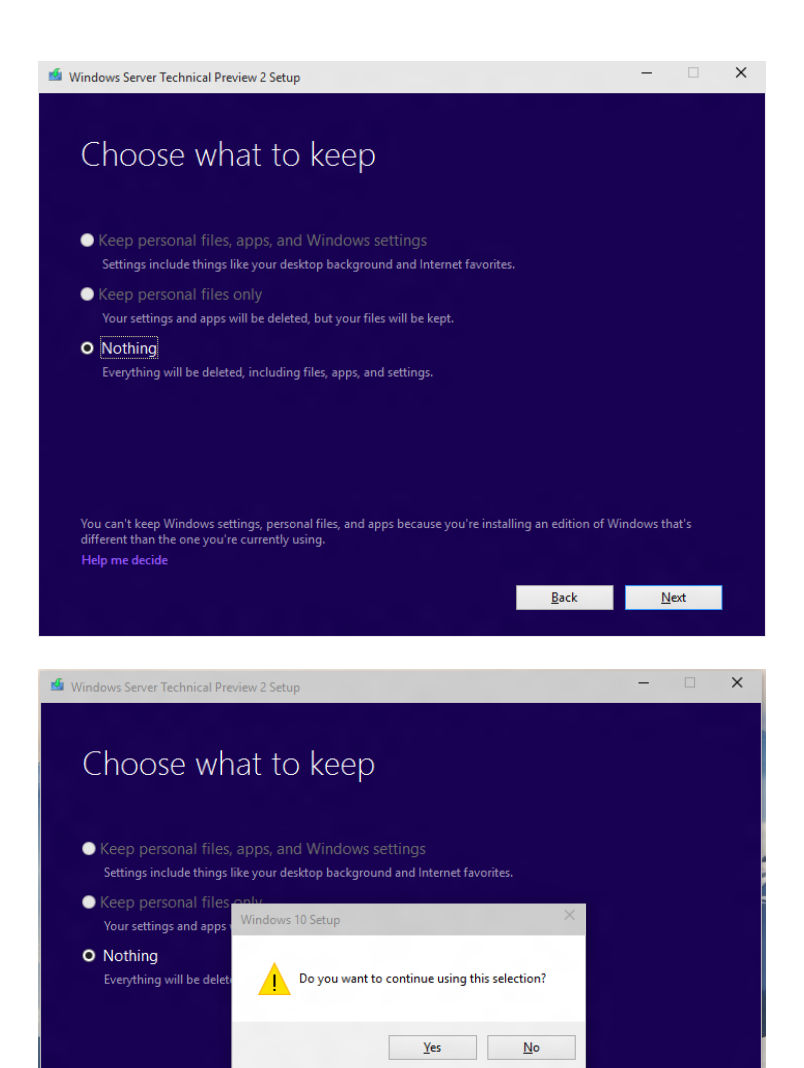

You can't keep Windows settings, personal files, and apps because you're installing an edition of Windows that's different than the one you're currently using. Help me decide

<u>B</u>ack <u>N</u>ext

9. Windows starts installation.

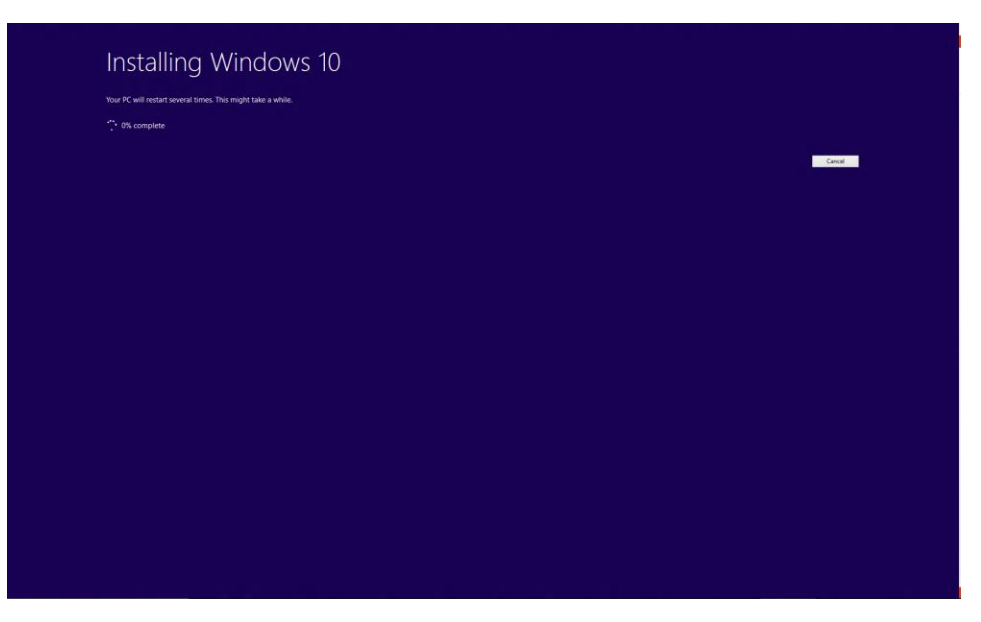

 $\circ$  If unable to install, the following error appears and upgrade stops.

| 🖆 Windows 10 Setup                                                                                                    | -   |    | × |
|----------------------------------------------------------------------------------------------------|-----|----|---|
| We couldn't install Windows 10<br>We've set your PC back to the way it was right before you started installing Windows 10.<br>0xC1900101 - 0x30018<br>The installation failed in the FIRST_BOOT phase with an error during SYSPREP operation |     |    |   |
|                                                                                                    |     |    |   |
| Troubleshooting tips                                                                                                    |     |    |   |
|                                                                                                    | Clo | se |   |

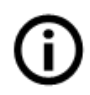

**Note:** Second line provides further information about second error code. Also, note **Troubleshooting tips** link bottom of screen that takes customer to online content specific to troubleshooting upgrade rollbacks.

- <section-header><section-header><section-header><section-header><section-header><section-header><section-header><section-header><section-header><section-header><section-header><image><image><image><page-footer><page-footer><page-footer><page-footer>
- $\circ$   $\;$  If there is no error, installation continues. (UI not final)

# **Windows Activation**

# Upgrade from an activated Windows 7 SP1 or 8.1 Update

When user upgrades to Windows 10 from Windows 7 SP1 or 8.1 Update, they should ensure their Windows 7 or 8.1 device is activated before upgrading to ensure they are upgraded as Genuine/Activated.

Note: Windows Policy and Business Decisions are the most fluid aspect of any OS launch and capturing these in an early guide would imply certainty when it might not exist yet. Instead, we want to focus in this guide on how the software is expected to work and what users expect to encounter in the way of experiences. When you launch Setup of Windows 10 from within an existing copy of Windows, setup requires that the down-level OS be activated. Setup does not do a "Genuine" check; meaning if the machine is activated the setup program will not do any further investigation of tampering with the activation mechanism of the underlying OS. When Windows 10 upgrades from an activated Windows 7 or Windows 8.1 device, Windows 10 will also activate and register a digital license of Windows 10 against the HardwareID of the device with the OneStore licensing service. The user can then re-install Windows 10 will retrieve the existing digital license and use that to activate.

Major HardwareID changes that may change the identity of the device include changes to the CPU, TPM if present and the Motherboard and fixed components. Changes to hard drives, network cards and video cards should not change the HardwareID is a significant way in regards to OneStore digital OS licensing.

If a customer is activated/genuine, Windows 10 will automatically be activated within the background when the device is connected to Internet. They will see this message when they go to **Activation** page on Windows 10.

Users who boot from media to install Windows 10 will not be able to take advantage of the Free Upgrade promotion as Windows setup cannot check that the previous operating system is activated. Therefore, it is suggested to follow this method only with a valid Windows 10 Product Key or have previously upgraded to Windows 10.

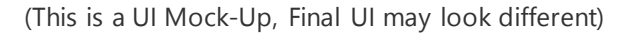

| € Update and Security ♀ | Windows                                               |                                   |
|-------------------------|-------------------------------------------------------|-----------------------------------|
| Windows Update          | Edition Windows                                       | 10                                |
| Activation              | Activation Windows                                    | is activated                      |
| Restore<br>Startup      | Enter a different product<br>your edition of Windows. | key or go to the Store to upgrade |
|                         | Change product key                                    | Go to Store                       |
|                         |                                                       |                                   |
|                         |                                                       |                                   |

# Non-genuine copies of Windows

Windows Activation will be done during the upgrade from Windows 7 SP1/Windows 8.1 Update to Windows 10. Users must have a valid Windows license and be activated before upgrading to Windows 10.

| Screenshot                                                                                                    |                                                                                                    | Notes                                                                                                    |
|----------------------------------------------------------------------------------------------------|----------------------------------------------------------------------------------------------------|----------------------------------------------------------------------------------------------------|
| <ul> <li>Get Windows 10</li> <li>Great, we'll get the upgra</li> <li>First, here's some important stuff:</li> <li>MICROSOFT SOFTWARE LICENSE AGREEMENT</li> <li>WINDOWS 10</li> <li>Thank you for choosing Microsoft Windows 10. T</li> <li>Corporation (or, based on where you live, one of Windows 10 software. For your convenience, we'</li> <li>The first part includes introductory terms phrasee and Limited Warranty follow and contain greater</li> <li>INSTALLATION INFORMATION: Some Windows 10 features r or removed; Windows 10, including security and features, is k More information</li> </ul> | Ade started<br>his is a license agreement between you and Microsoft<br>its affiliates) that describes your rights to use the<br>ve organized this agreement into two parts.<br>d in a question and answer format; the Additional Terms<br>detail. You should review the entire agreement,<br>equire advanced hardware; some existing features have been modified<br>ept automatically up-to-date which is always enabled. | Activation window will appear<br>during pre-upgrade<br>preparations. When users start<br>the upgrade, they will be asked<br>to agree with terms and<br>conditions.                                                                                                    |
|                                                                                                    | Decline                                                                                                    |                                                                                                    |
| Microsoft Support Legal                                                                                                    |                                                                                                    |                                                                                                    |
| Activate Windows<br>Windows isn't activated on this PC. Use a prod                                                                                                    | uct key to activate it before upgrading to Windows 10.                                                                                                    | After clicking Accept, in the case<br>that users are on a non-genuine<br>copy of Windows, they will be<br>asked to activate their Windows<br>with a valid product key.                                                                                                    |
| If you don't have a product key, click on Sup                                                                                                    | Activate now Refresh                                                                                                    | Users can click <b>Support</b> on the<br>Activate Windows screen to<br>purchase a product key if they<br>do not have one. If they have<br>one, they can click Activate Now<br>and a pop-up will appear to<br>enter their product key. If the<br>customer activates on the |
| Microsoft Support Legal                                                                                                    |                                                                                                    | phone, they can click refresh<br>and they'll see a screen that<br>says they are now activated.                                                                                                    |

### Windows 7 SP1

| J 🖬 G         | et Windows 10                                                                                                    |             |
|---------------|----------------------------------------------------------------------------------------------------|-------------|
| PC A          | ctivat 😡 🛪 Windows Activation                                                                                                    |             |
| Be<br>gets in | A change occurred to your Windows license file<br>stalled Wir<br>You must re-type your Windows product key to activate online.                                                                          | ppen if you |
| If            | You can find you product key sticker on your computer or on the installation disc holder inside<br>which we place the product key looks like this:<br>PRODUCT KEY: XXXXXXXXXXXXXXXXXXXXXXXXXXXXXXXXXXXX |             |
| dule          | Where do I find my Windows product key?<br>Product Key:<br>Go online to validate that your software is genuine                                                                                          |             |
|               |                                                                                                    | w.          |

# Windows 8.1 Update

| Recycle Bin                 | Require Activation on non-Activated devices                                                                                                    |                         |
|-----------------------------|----------------------------------------------------------------------------------------------------|-------------------------|
| nie de                      | # Get Windows 10                                                                                                    |                         |
|                             | Enter a product key<br>Your product key should be on the box that the Windows DVD came in or in an email that shows you<br>bought Windows.<br>The product key looks similar to this:<br>PRODUCT KEY: 30000X-30000X-30000X-30000X |                         |
|                             | Product key<br>Dashes will be added automatically<br>Cancel                                                                                                    |                         |
| Electrofics,<br>Cars, Fash- | Microsoft Support. Legal                                                                                                    | Windows 7<br>Build 7600 |
| 💿 🚞 🙆 💿                     |                                                                                                    | 12:17 PM                |

Windows
Your upgrade is ready to install
We'll let you know when the upgrade is done – there's nothing left to do, but sit back and let your PC finish upgrading.
Save your work, and make sure your PC is plugged in
This might take a while, so make sure you don't need your PC for an hour or two
We'll keep your files and programs for you, and they'll be ready to use after the upgrade

#### Once Windows is activated, users will be able to progress with the installation.

# Windows activation using 5x5 Product Keys

The goal since the release of Windows 8 has been to have Activation be a background experience that most users are not aware of, and Windows 10 will continue to leverage that. Users can go to Windows Update to check the status of their Windows 10 activation.

Windows 10 activation is done when the device is first connected to the Internet, which means that it will not happen until the device connects to the Internet. User can also try to activate Windows manually using Offline or Phone Activation if no internet connection is available.

- Activate Windows button will try to connect and activate again.
- Change Product Key button will allow customer to enter a new product key and activate.

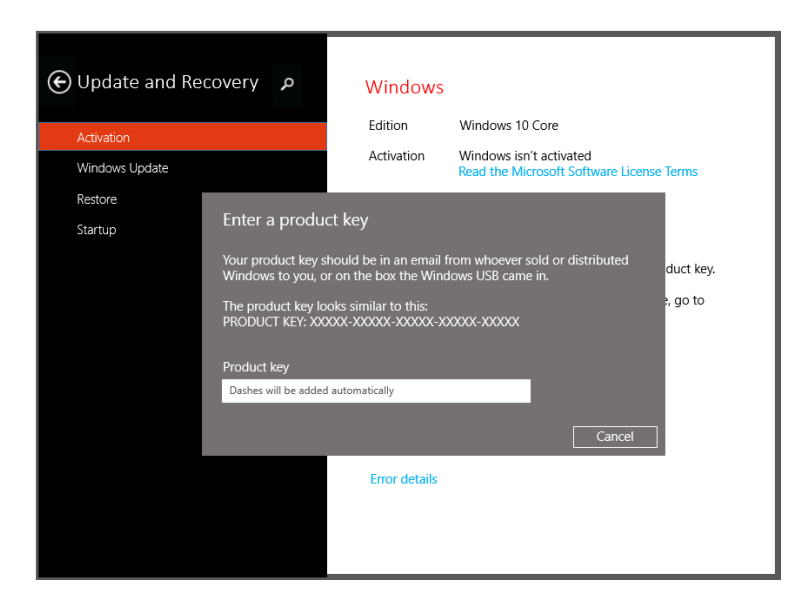

| € Update and Re | م covery           | Windows              |                                                           |              |
|-----------------|--------------------|----------------------|-----------------------------------------------------------|--------------|
|                 |                    | Edition              | Windows 10 Core                                           |              |
| Windows Update  |                    | Activation           | Windows isn't activated<br>Read the Microsoft Software Li | cense Terms. |
| Restore         |                    |                      |                                                           |              |
| Startup         | Activate your o    | copy of Window       | rs 10                                                     |              |
|                 | Get the optimal Wi | ndows experience, fr | ee from interruption.                                     | duct key.    |
|                 |                    |                      |                                                           | e, go to     |
|                 |                    |                      |                                                           |              |
|                 |                    |                      | Cancel Next                                               |              |
|                 |                    | Error details        |                                                           | _            |
|                 |                    |                      |                                                           |              |
|                 |                    |                      |                                                           |              |

| € Update and Recovery | ρ | Windows<br>Edition Window      | rs 10 Core     |  |
|-----------------------|---|--------------------------------|----------------|--|
| Activation            | _ |                                |                |  |
| Windows Update        | Y | our copy of Windows 10         | is activated   |  |
| Restore               | - |                                |                |  |
| Startup               |   | iank you! we nope you love usi | ng windows 10. |  |
|                       |   |                                |                |  |
|                       |   |                                |                |  |
|                       |   |                                |                |  |
|                       |   |                                |                |  |
|                       |   |                                | Close          |  |
|                       |   | Error details                  |                |  |
|                       |   |                                |                |  |
|                       |   |                                |                |  |
|                       |   |                                |                |  |

Apart from the **Update and Recovery** page, **About** page also has the option to change the product key or upgrade.

When a customer clicks this option, they will be redirected to the Activation Page.

| Settings                     | م | PC                                    |                                                |
|------------------------------|---|---------------------------------------|------------------------------------------------|
| PC and devices               |   | PC Name<br>Organization               | WIN-12345ABCDE<br>Redmond                      |
| OneDrive                     |   | Rename PC                             |                                                |
| Search and apps              |   | Product ID                            | ARCDE-12345-OWERT-67800                        |
| Privacy                      |   | Pioduce ID                            |                                                |
| Network                      |   | Processor                             | Intel® Core <sup>®</sup> 17-36670 CPU@2.00 GHz |
| Time and Language            |   | Installed RAM                         | 8.00 GB (7.82 GB usable)                       |
| Ease of Arrens               |   | System type                           | 64-bit operating system, x64-based processor   |
| Ease of ALCess               |   | Pen and touch                         | Limited touch support with 10 touch points     |
| Update and Recovery          |   | Leave the domain                      |                                                |
|                              |   | Change product ke                     | u or upgrade your edition of Windows           |
| Update and Recovery<br>About |   | Leave the domain<br>Change product ke | y or upgrade your edition of Windows           |

## Windows activation/get genuine using Windows 10 client

Installing Windows 10 without a valid 5x5 key or a previous Universal Store Digital entitlement will result in a non-genuine copy of Windows and the watermark will appear on the desktop. The customer will then have to go to the Settings page to complete activation or purchase a license.

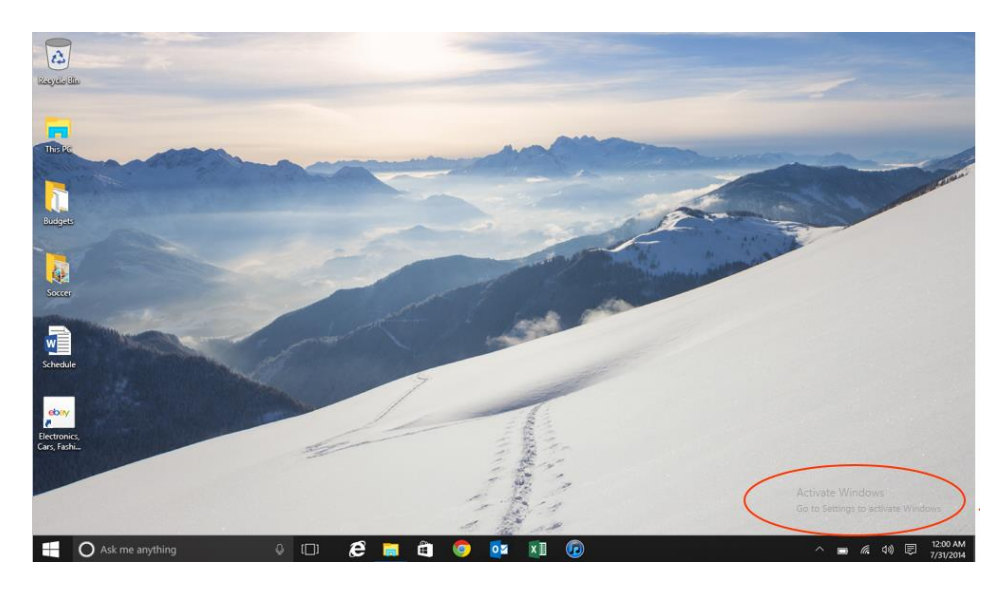

On the Activation page in Settings, customer will be able to see:

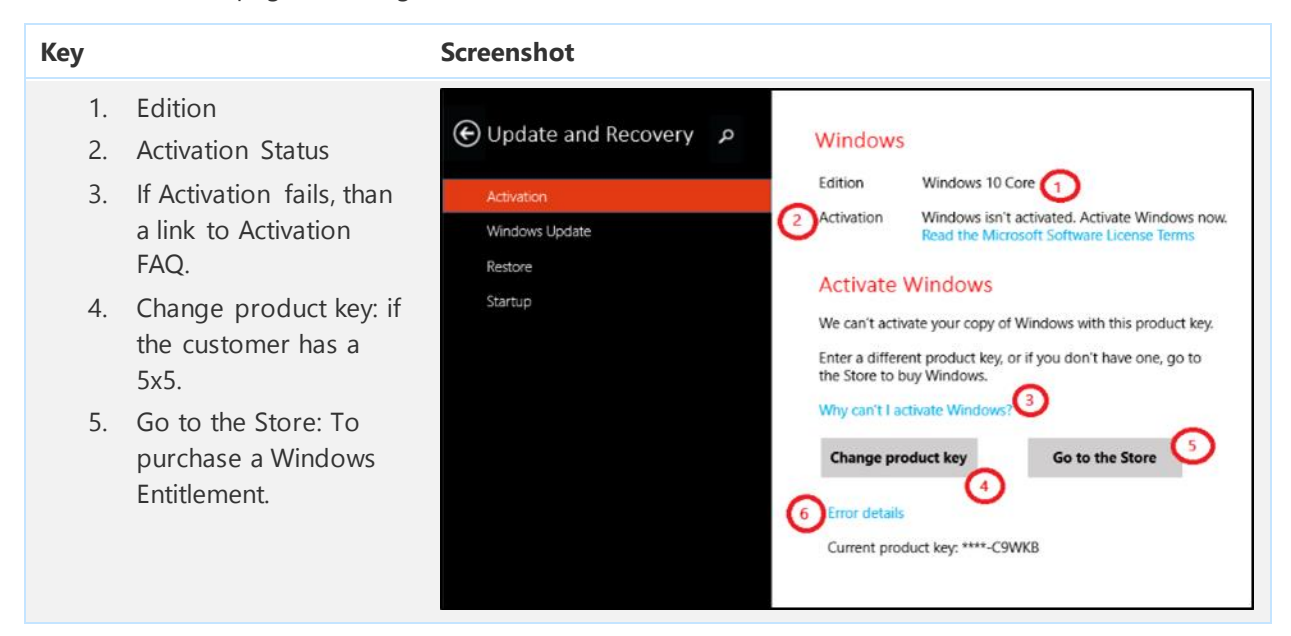

If users click **Change Product Key**, they can enter a new product key for Windows 10 and try to activate Windows 10.

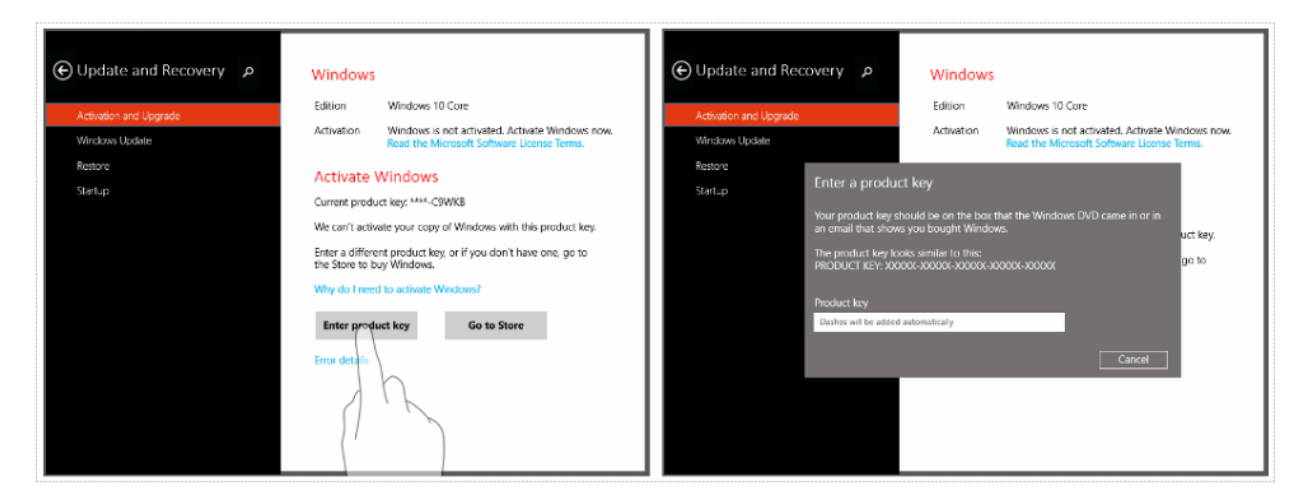

If users click **Go to the Store**, they go to OneStore (Universal Store) in order to see if they already have a digital entitlement for this device and if not, to purchase a Windows Digital Entitlement, which enables them to activate Windows 10. The Windows 10 licensing model for Consumer has changed to include a new licensing model, which is a **Digital Entitlement** downloaded through the Universal Store (OneStore), which is tied to the Hardware. No 5x5 is provided if user has an Entitlement.

|                              |                                                                                                    | New Ages Lorent Marine Marine 32.75                                                                                                    |                                                                                                    | - U. K.                                                                                                    |
|------------------------------|----------------------------------------------------------------------------------------------------|----------------------------------------------------------------------------------------------------|----------------------------------------------------------------------------------------------------|----------------------------------------------------------------------------------------------------|
| ⊕ Update and Recovery      p | Windows                                                                                                   | Get Genuine Windows                                                                                                    |                                                                                                    |                                                                                                    |
| Activation and Upgrade       | Edition Windows 10 Core                                                                                   | Sart for automat Window separations, the fram conception.<br>Sart Service Windows, and get the result from and RC                                                                                              | Sec. 1                                                                                                    |                                                                                                    |
| Windows Update               | Activation Windows is not activated. Activate Windows now.<br>Read the Microsoft Software Learning Terms. |                                                                                                    | 10.00                                                                                                    | A COLUMN T                                                                                                    |
| Kesture                      | Anthony Milliondower                                                                                      |                                                                                                    |                                                                                                    |                                                                                                    |
| Startup                      | Current product keys ****-CRWICE                                                                          | Service Services                                                                                                    | (11)                                                                                                    |                                                                                                    |
|                              | We can't activate your copy of Windows with this product key:                                             | Why your copy of Windows might not be                                                                                                    | Genuine                                                                                                    |                                                                                                    |
|                              | Enter a different product key, or if you don't have one, go to the Store to buy Windows.                  | Tapare<br>(And the Count fails after young an of the separation due had the<br>semial effections and yound a different another lay. Not, single<br>out and a solitable contract with procedure layer effecting | Classical - 1 PC<br>Namon's another PWIndows can antis be metalled on one<br>PC. Exact by the set Provident Asp on another PC<br>escheduler registration                             | Preside adhease<br>Nor may have instrumented a participant of the operation costs of<br>distances.<br>To per General, 19the costs of Westman & No was that come |
|                              | Why do I need to activate Windows?                                                                        | The part designed community press.<br>The part designed, to write your empirical product way if their<br>material sector, but the Advance Partners as head on the                                              | To get (lansing, pay's read to forgin over hypotocial teal<br>features advise to get standed. Hypotoci PC is periodeliting years<br>compared, contact year of phypothesis of advices | with your PC_contract Intel reports (AuXil downline P that should be<br>with your Reveal to large a task former (MC the builty's entroit<br>to get observab.    |
|                              | Enter product key Go to Store                                                                             | Need more info?                                                                                                    |                                                                                                    |                                                                                                    |
|                              | Error details                                                                                             | Aduat Dimension<br>Networkstern<br>Materia Bussien<br>Meteorologi (Scherberterner 10)                                                                                                    |                                                                                                    |                                                                                                    |
|                              | 12                                                                                                    | Annual solution of momentum of the territories (4)<br>Annual (4) (4) (4) (4) (4) (4) (4) (4) (4) (4)                                                                                                    |                                                                                                    |                                                                                                    |
|                              |                                                                                                    |                                                                                                    | diana<br>na paos                                                                                                    |                                                                                                    |

# Recovery

# Overview

Windows 10 has the largest set of recovery tools and processes we have ever shipped with an operating system. The key is to know the right ones to use for the right situation and in the right order.

If there is no documented knowledge base solution for your given scenario, automated repair options are the safest form of recovery.

- 1. System Restore: Use this option to return to a previous restore point. Not available on drives of 128GB or less.
- 2. Go back to Previous Version: If the option to go back is present in the boot menu, this is the next recommended step. See Important Note below.
- 3. Reset this PC: Keep my files: This is the least invasive reset option. Customers will retain accounts, personal files, personal settings. Windows Store apps and Desktop apps must be reinstalled. OEM preinstalled customizations are also removed.
- 4. Reset this PC: Remove everything: This is most invasive reset option as it replaces the current Windows installation with a new one. Accounts, files, settings, OEM customizations and Windows Store apps will be removed.

#### Important Note:

**Reset** removes the option to go back to the previous Windows build. If this option to go back is present on the PC, it should be considered before using Reset.

### Go Back (sometimes called uninstall)

Within the first 31 days of installation, users can go back to their older Windows version directly from Windows 10 settings. After you have upgraded, either from a previous version of Windows or from an earlier Windows 10 build, you will have an option to Go back.

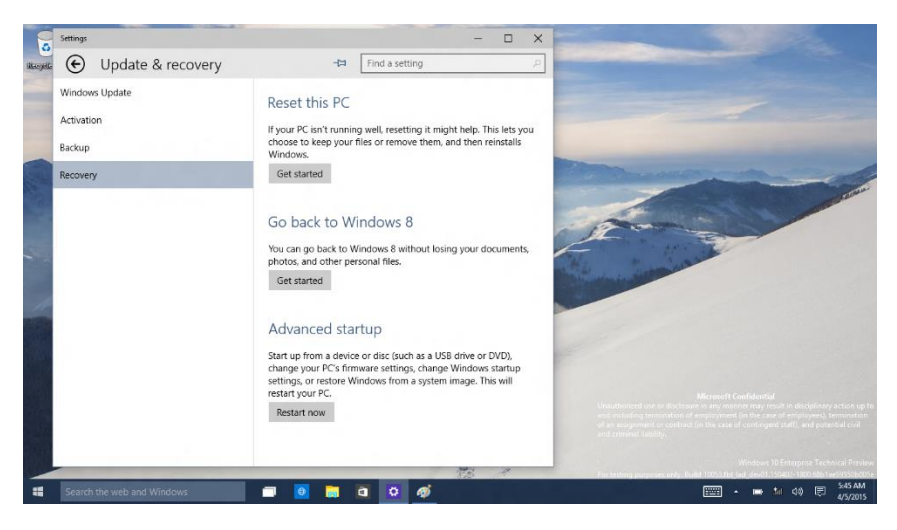

When the Get started button is clicked, they will be prompted a warning message stating the caveats of running this feature and a quick screen asking why they want to uninstall.

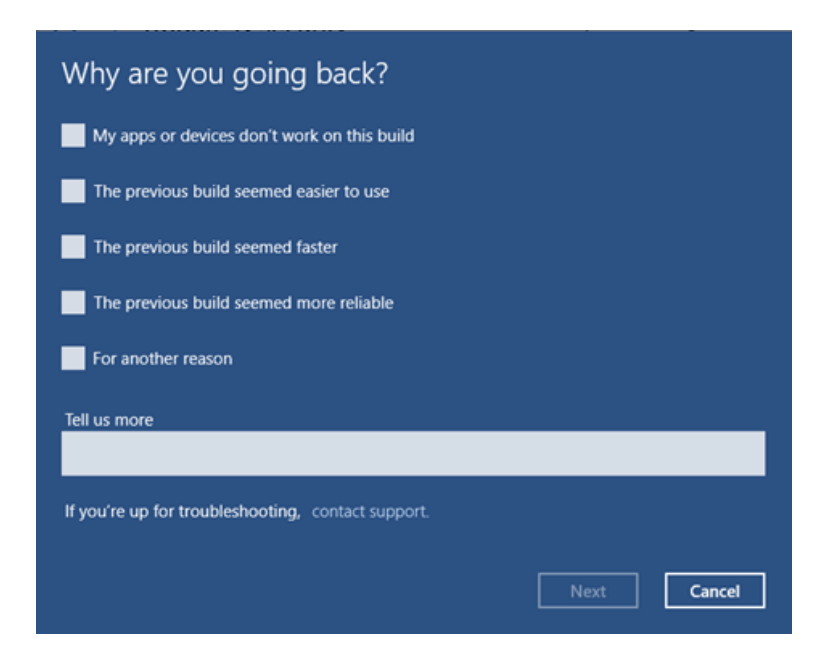

A customer may click the contact support option for help with the issue that caused them to want to uninstall. This link opens the Contact Support app.

| What you need to know                                                                                                    |
|----------------------------------------------------------------------------------------------------|
| This might take a while and you won't be able to use your PC until it's done. Leave your PC plugged in and turned on.                                                            |
| <ul><li>After going back:</li><li>You'll have to reinstall some apps and programs.</li><li>You'll lose any changes made to settings after installing the latest build.</li></ul> |
| Are your files backed up? This shouldn't affect them, but it's best to be prepared.                                                                                              |
| Next Cancel                                                                                                    |

If the customer has changed their password since upgrading, they will need to know their previous password. This only applies to local accounts.

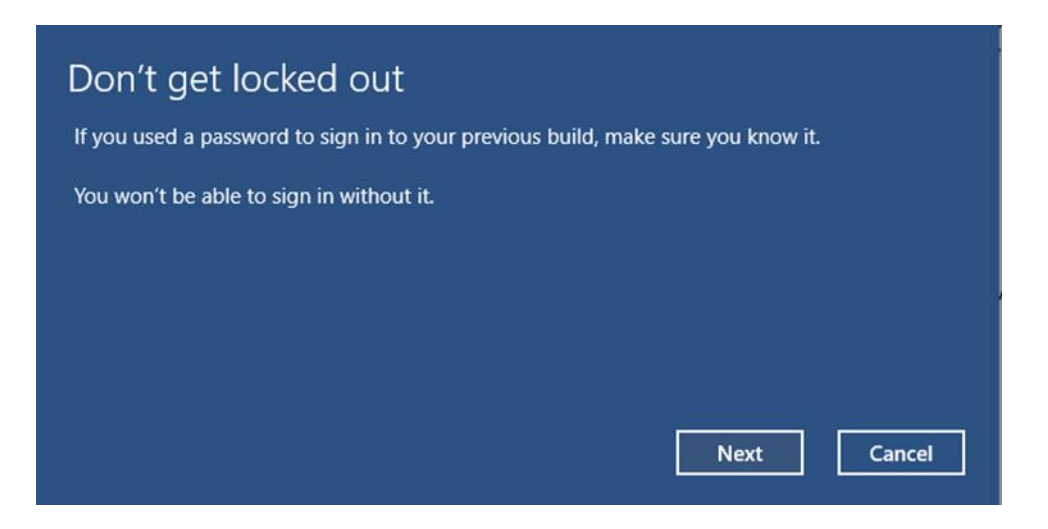

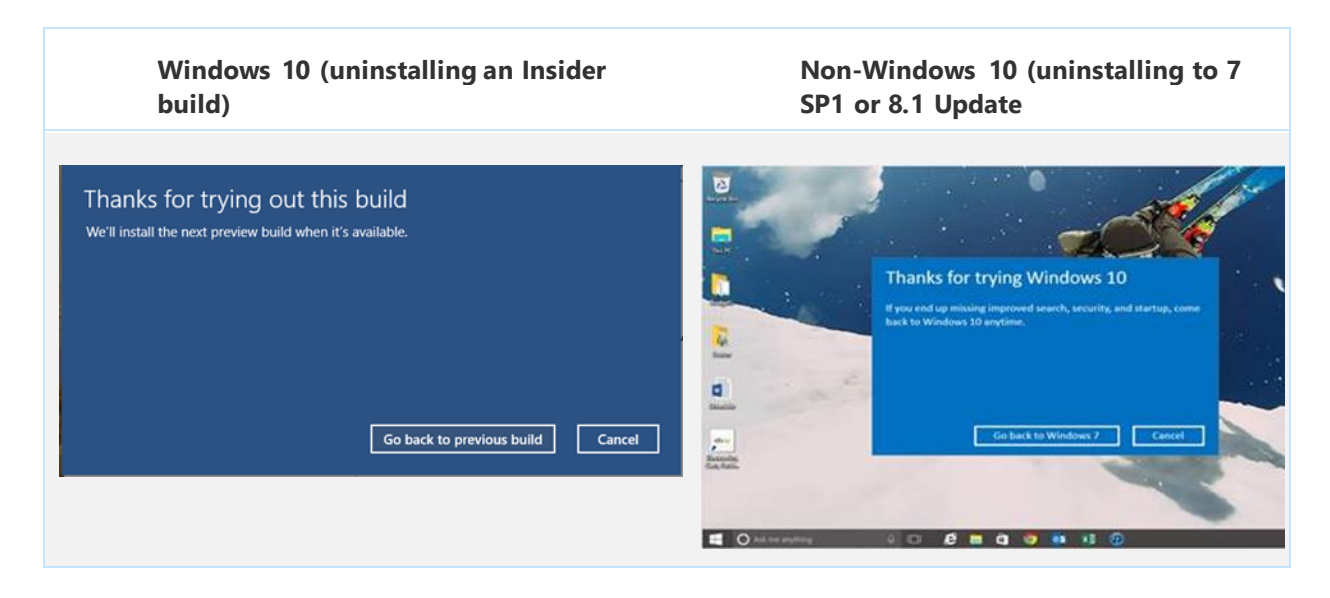

After this step, the PC will reboot to complete the Go back. After it's complete, you may need to reinstall apps if they are not functioning properly.

#### Go back in the recovery environment

To uninstall in WinRE, navigate to Troubleshooting > Advanced Options >Go back to the previous build.

WinRE as an entry point should be used when Windows 10 cannot boot. Otherwise Go back should be initiated through Settings.

| © Adv | anced option                                                                      | S   |                                                                          |  |
|-------|-----------------------------------------------------------------------------------|-----|--------------------------------------------------------------------------|--|
|       | System Restore<br>Use a restore point recorded on your<br>PC to restore Windows   | C:\ | Command Prompt<br>Use the Command Prompt for<br>advanced troubleshooting |  |
|       | System Image<br>Recovery<br>Recover Windows using a specific<br>system image file | ₿   | Startup Settings<br>Change Windows startup behavior                      |  |
| <0>   | Startup Repair<br>Fix problems that keep Windows from<br>loading                  | ¢   | Go back to the<br>previous build                                         |  |
|       |                                                                                   |     |                                                                          |  |
|       |                                                                                   |     |                                                                          |  |

### Go back unavailable

Once 31 days has passed, a maintenance task runs to remove the Go back files and options to save disk space.

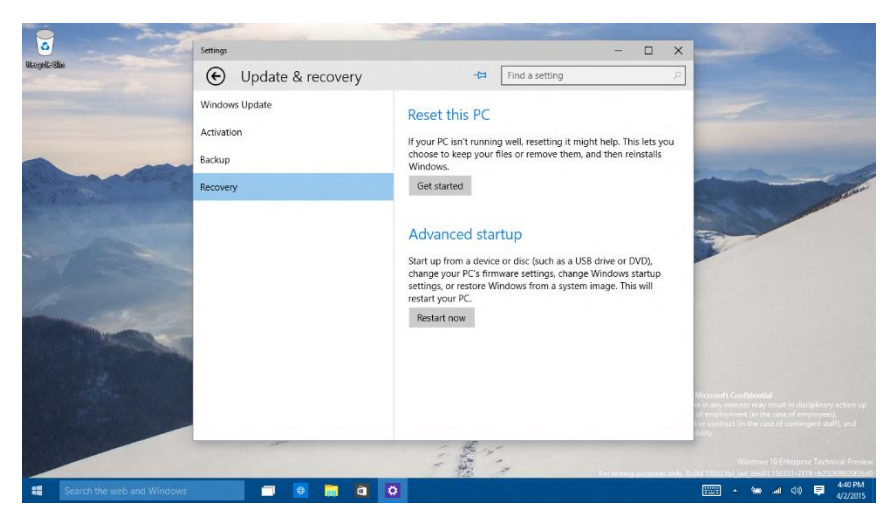

There are some other ways that Go back can become unavailable:

- Adding new user accounts in Windows 10
- Running a reset on Windows 10
- Windows.old missing or damaged
- If the folder is deleted manually or by disk cleanup
- If the folder is damaged, such as by corruption or individual files being deleted, the Go back option may be available, but will not function properly.

Even when the Go back files are not available, you may still have the option to Go back in the recovery environment. However, selecting this option will present the following error.

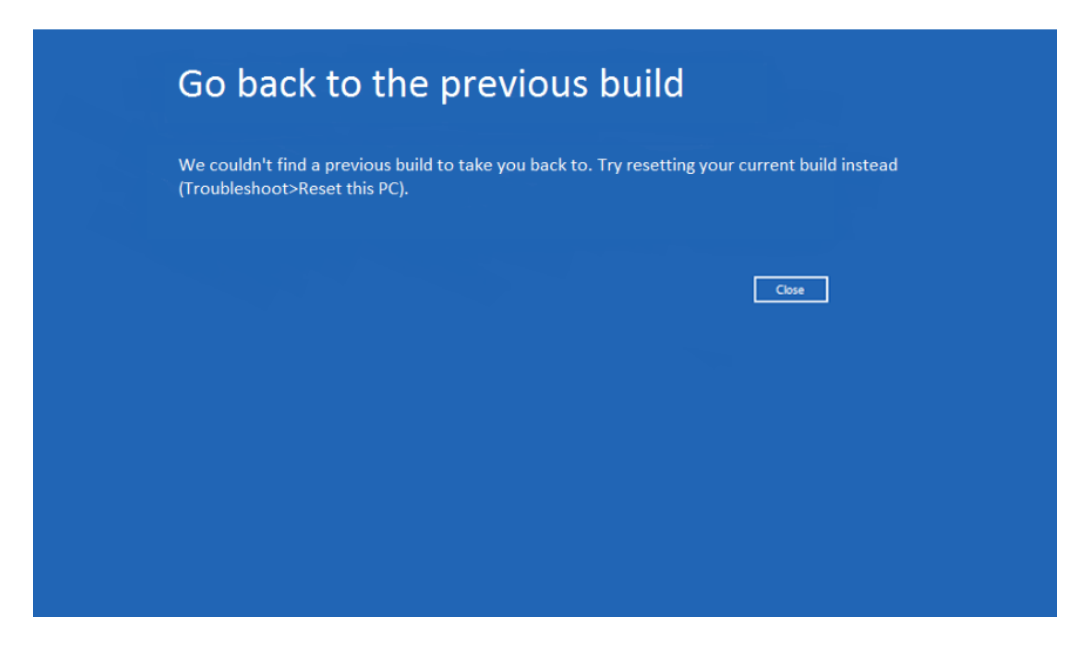

### Returning to your previous OS

In addition to Go back, you can also return to your previous OS using one of these methods:

- Restore Factory Settings: As mentioned above, if your device came with Windows 8.x, you can use this option to return to the original factory install if the device was configured with an OEM image/partition.
- Reinstall Windows: In all other cases, if the option to Restore Factory Settings is not available, you
  can reinstall the previous version of Windows. To do this, use the recovery or installation media
  that came with your device. This is most typically a DVD. If the recovery media does not exist, you
  can create it using software provided by the device's manufacturer or from Microsoft if you
  purchased Windows from Microsoft.

### Reset

We have updated the Reset process so that it no longer requires a separate partition and takes up less disk space. We don't use a separate recovery partition, instead we rebuild the OS in place using files in the Windows Component Store (WinSxS). This significantly reduces the disk space impact of supporting Reset on Windows 10 PCs.

- You can do a Reset on a Windows 10 PC without needing separate media.
- When you Reset you get an updated OS.
  - Windows Update is moving to a rollup model where monthly updates will be cumulative in larger rollups that could be released quarterly or on a similar larger scale.
  - o Reset restores to the latest Windows Update rollup state.

- 28-day window after installing a rollup where the PC will go back to the previous rollup state; allowing recovery to be effective in case there was an issue with the previous rollup and it needs to be removed.
- All language packs installed on the system at the time when a Reset is performed will be restored.
- OEM customizations are restored to factory state for devices that ship with Windows 10 (OEM Enabled)
- Upgraded devices have OEM customizations removed.
- Apps are handled as follows:
  - All user-installed desktop apps must be reinstalled. This is the same behavior as in Windows 8.x.
  - All in-box/pre-installed Store apps are restored to their original state. App updates will be downloaded and reinstalled via the Store automatically after recovery.
  - All user-installed Store apps must be reinstalled.

#### Recovery from Media

Customers will now need recovery media to address the following scenarios:

- OS files have been heavily corrupted or infected
- Issues related to a rollup installed for more than 28 days
- For devices that ship with Windows 10, if the customer chooses the wrong language during OOBE on single-language SKUs

You can still create a recovery disk in Windows 10. If you create recovery media using the option in the OS, it will include Windows files, drivers, and OEM customizations. This media can be used to reinstall Windows on a PC with no OS.

#### **Reset Details**

The following table shows what happens to each element of the PC configuration during recovery.

| Customizations | Installation<br>Method                                                                | Restore to<br>Factory State<br>(Only for non-WIMBoot<br>Win8.1 PCs) | Reset: Keep my<br>files                 | Reset: Remove<br>everything             |
|----------------|---------------------------------------------------------------------------------------|---------------------------------------------------------------------|-----------------------------------------|-----------------------------------------|
| OS             | Windows 7 -><br>Windows 10<br>Windows 8/8.1 -><br>Windows 10<br>New Windows 10<br>PCs | N/A<br>Windows 8/8.1<br>N/A                                         | Windows 10 with<br>the latest rollup    | Windows 10 with<br>the latest rollup    |
| Drivers        | Windows 7 -><br>Windows 10                                                            | N/A                                                                 | All drivers before<br>the latest rollup | All drivers before<br>the latest rollup |

#### Table 3: PBR New vs Upgraded PCs

|                                   | Windows 8/8.1 -><br>Windows 10    | Factory-<br>preinstalled<br>drivers                        |                                                                       |                              |  |
|-----------------------------------|-----------------------------------|------------------------------------------------------------|-----------------------------------------------------------------------|------------------------------|--|
|                                   | New Windows 10<br>PCs             | N/A                                                        |                                                                       |                              |  |
| Store apps (OEM-<br>preinstalled) | Windows 7 -><br>Windows 10        | N/A                                                        | N/A                                                                   | N/A                          |  |
|                                   | Windows 8/8.1 -><br>Windows 10    | Factory-<br>preinstalled apps                              | Windows 10 inbox apps only                                            | Windows 10 inbox apps only   |  |
|                                   | New Windows 10<br>PCs             | N/A                                                        |                                                                       |                              |  |
| Store apps (User-<br>installed)   | Windows 7 -><br>Windows 10        | N/A                                                        | Must be<br>reinstalled                                                | Must be<br>reinstalled       |  |
|                                   | Windows 8/8.1 -><br>Windows 10    | Must be<br>reinstalled                                     |                                                                       |                              |  |
|                                   | New Windows 10<br>PCs             | N/A                                                        |                                                                       |                              |  |
| Desktop apps<br>(OEM-             | Windows 7 -><br>Windows 10        | N/A                                                        | Must be<br>reinstalled                                                | Must be<br>reinstalled       |  |
| preinstalled)                     | Windows 8/8.1 -><br>Windows 10    | Factory-<br>preinstalled apps                              |                                                                       |                              |  |
|                                   | New Windows 10<br>PCs             | N/A                                                        | Restored to<br>factory state                                          | Restored to<br>factory state |  |
| Desktop apps<br>(User-installed)  | Windows 7 -><br>Windows 10        | N/A                                                        | Must be<br>reinstalled                                                | Must be<br>reinstalled       |  |
|                                   | Windows 8/8.1 -><br>Windows 10    | Must be<br>reinstalled                                     |                                                                       |                              |  |
|                                   | New Windows 10<br>PCs             | N/A                                                        |                                                                       |                              |  |
| Other OEM<br>customizations       | Windows 7 -><br>Windows 10        | N/A                                                        | Must be<br>reinstalled                                                | Must be<br>reinstalled       |  |
|                                   | Windows 8.0/8.1 -<br>> Windows 10 | Factory-<br>preinstalled<br>customizations are<br>restored | Must be<br>reinstalled                                                | Must be<br>reinstalled       |  |
|                                   | New Windows 10<br>PCs             | N/A                                                        | Restored to<br>factory state<br>(except for<br>settings<br>preserved) | Restored to<br>factory state |  |
| User accounts, files and settings | Windows 7 -><br>Windows 10        | N/A                                                        | Retained                                                              | Not retained                 |  |
|                                   | Windows 8/8.1 -><br>Windows 10    | Not retained                                               |                                                                       |                              |  |
|                                   | New Windows 10<br>PCs             | N/A                                                        |                                                                       |                              |  |

The effect on user accounts, files and settings is the same in Windows 10 for reset as it was on Windows 8.1. The main difference is that all user installed apps must be reinstalled.

## Performing a Reset: Keep my files

This option is useful for users who think that their PC isn't running well.

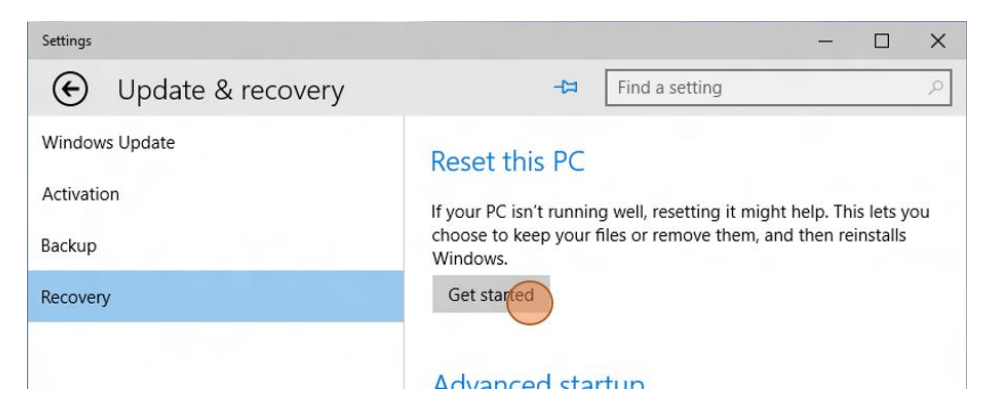

Using this option, they can reset their Windows 10 to its original state without losing photos, music, videos or personal files.

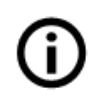

**Note:** Reset this PC will remove the ability to uninstall for users who have ungraded to Windows 10.

When the click Get Started, a pop-up windows will appear asking the user to choose between the two types of reset. This first path follows Reset: Keep my files.

| Keep my files                                  |                                 |  |
|------------------------------------------------|---------------------------------|--|
| ternoves apps and setting                      | to the reeps your personal mes. |  |
| Remove everything<br>Removes all of your perso | nal files, apps, and settings.  |  |
|                                                |                                 |  |
|                                                |                                 |  |

After clicking **Keep my files**, users will see the list of apps which will be uninstalled as a part of reset process.

| ¢ | Your apps will be removed<br>Many apps can be reinstalled from the Store, but the following apps will need to be<br>reinstalled from the web or installation discs. This list will be saved to the desktop after<br>you reset this PC. |
|---|----------------------------------------------------------------------------------------------------|
|   | Intel(R) Processor Graphics<br>Realtek High Definition Audio Driver                                                                                                    |
|   | Nett                                                                                                    |

The user clicks Next and then Reset in the final window, reset operation will start.

| <ul> <li>Ready to reset this PC</li> <li>Resetting will: <ul> <li>Remove all apps and programs that didn't come with this PC</li> <li>Change settings back to their defaults</li> <li>Reinstall Windows without removing your personal files</li> </ul> </li> </ul> |
|----------------------------------------------------------------------------------------------------|
| This will take a while and your PC will restart.                                                                                                    |
|                                                                                                    |
|                                                                                                    |
| Reset                                                                                                    |

### Performing a Reset: Remove everything

This option is useful for the users who want to start their PC over completely. This option removes everything and reinstalls Windows.

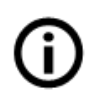

**Note:** Reset will remove the ability to uninstall for users who have ungraded to Windows 10.

When users click **Get Started**, a pop-up windows will appear asking the user to choose between the two types of reset. This second path removes everything.

| Keep my files              |                                   |  |
|----------------------------|-----------------------------------|--|
| Removes apps and setting   | s, but keeps your personal files. |  |
| Remove everything          |                                   |  |
| Removes all of your person | nal files, apps, and settings.    |  |
|                            |                                   |  |
|                            |                                   |  |

You may be given a choice to reset the drive that Windows is installed on or All drives.

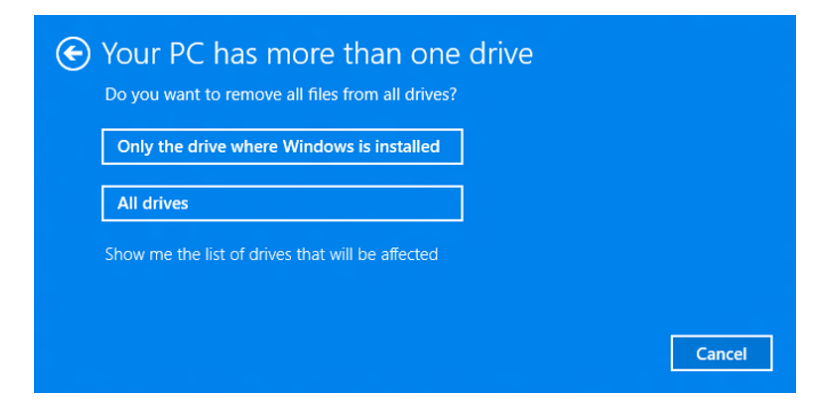

Clicking "Show me the list of drivers that will be affected" will display the driver list.

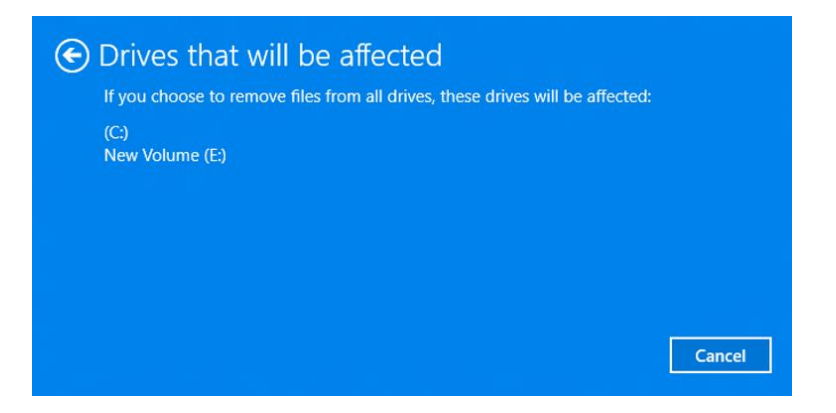

The user now has two choices. The second is used when a device will be handed to another user.

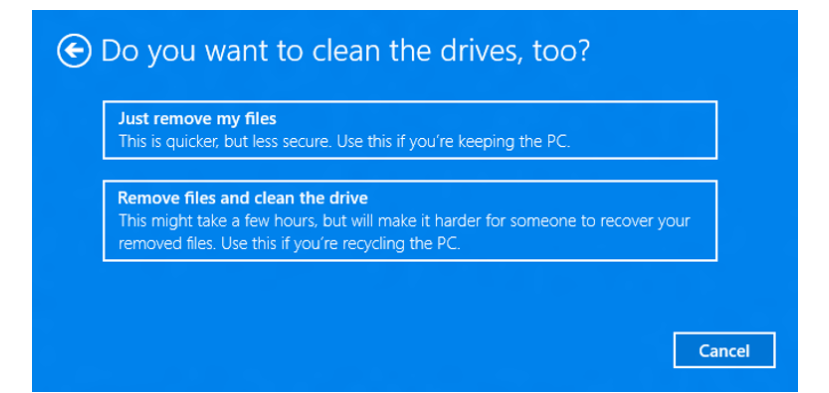

User will be reminded to plug in a device running on battery power.

| € Plug in your PC                                           |        |
|-------------------------------------------------------------|--------|
| We can't reset your PC while it's running on battery power. |        |
|                                                             |        |
|                                                             |        |
|                                                             |        |
|                                                             | Cancel |

The user will receive a summary page and Reset starts the process.

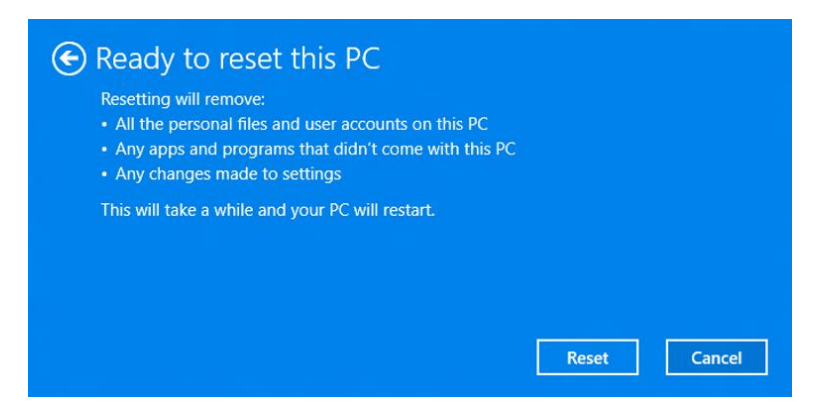

The user will receive a summary page and Reset starts the process.

| Resetting will:<br>• Remove all apps and programs that didn't com<br>• Change settings back to their defaults<br>• Reinstall Windows without removing your perso | e with this PC<br>onal files |        |
|----------------------------------------------------------------------------------------------------|------------------------------|--------|
| This will take a while and your PC will restart.                                                                                                    |                              |        |
|                                                                                                    | Reset                        | Cancel |

# Performing a Restore Factory Settings

Customers who upgraded from Windows 8 or 8.1 on a PC with an OEM recovery partition will see a third recovery option as shown below.

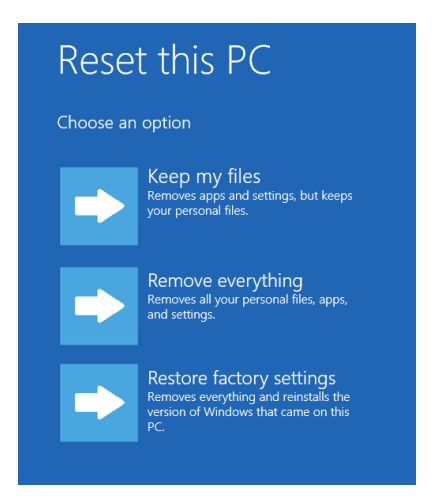

This initiates a reset using the original OEM factory image.

# **Driver and Compatibility Issues**

# Troubleshooters

| Package Name                                       | Windows 10 Status                |
|----------------------------------------------------|----------------------------------|
| Video                                              | New Troubleshooters              |
| Apps                                               | New Troubleshooters              |
| BITS                                               | New Troubleshooters              |
| Connection to a<br>Workplace Using<br>DirectAccess | Confirmed                        |
| Hardware and Devices                               | Confirmed                        |
| HomeGroup                                          | Confirmed                        |
| Incoming Connections                               | Confirmed                        |
| Internet Connections                               | Confirmed                        |
| Network Adapter                                    | Confirmed                        |
| Playing Audio                                      | Confirmed                        |
| Power                                              | Confirmed                        |
| Printer                                            | Confirmed                        |
| Recording Audio                                    | Confirmed                        |
| Shared Folders                                     | Confirmed                        |
| Windows Update                                     | Confirmed (Update<br>checked-in) |
| System Maintenance                                 | Confirmed                        |
| Program Compatibility<br>Troubleshooter            | Confirmed                        |
| Search and Indexing                                | Confirmed                        |

# **Compatibility Checks**

This table shows the compatibility checks performed, the type of check and the block type during upgrade. The block types are:

- Upgrade blocked
  - Hard block: User is blocked from upgrading his machine.
- Action needed
  - Actionable: user needs to take action before being able to continue with upgrade.
- Informational
  - Informational: user can't do anything about the issue but is made aware of it before continuing to upgrade.

| Check                                                                    | Type of check                                         | Block Type                            | Shown in<br>Upgrade | Shown in | Comments/conditions                                                                                                    | user facing text (suggested for Upgrade Advisor)                                                                                                    |
|--------------------------------------------------------------------------|-------------------------------------------------------|---------------------------------------|---------------------|----------|----------------------------------------------------------------------------------------------------|----------------------------------------------------------------------------------------------------|
|                                                                          | <b>▼</b>                                              | • • • • •                             | Advisor 🔽           |          | · · · · · · · · · · · · · · · · · · ·                                                                                                    |                                                                                                    |
| Enough free disk space                                                   | system capability                                     | Action needed                         | Yes                 | Yes      |                                                                                                    | You need to free up some space on your system drive                                                                                                    |
| different from host OS)                                                  | system capability                                     | Action needed                         | Yes                 | Yes      |                                                                                                    | You need to suspend bitlocker encryption                                                                                                    |
| User has language pack installed                                         | system capability                                     | Informational                         | Yes                 | Yes      |                                                                                                    | Language packs will need to be reinstalled after upgrade to<br>Windows 10                                                                                                    |
| Windows Media Center (check to see if<br>it's actually used)             | system capability                                     | Informational                         | Yes                 | Yes      |                                                                                                    | See detailed message                                                                                                    |
| Encrypted Drive                                                          | system capability                                     | Informational                         | Yes                 | Yes      |                                                                                                    | You will need to decrypt or suspend encryption on your hard disk before upgrade, and can reenable it after upgrade to Windows 10                                                                |
| Processor checks (NX, Prefetchw,<br>LAHF/SAHF, Sse2, CompareExchange128) | system capability                                     | upgrade block                         | Yes                 | Yes      |                                                                                                    | The CPU on the PC does not meet system requirements                                                                                                    |
| BIOS                                                                     | system capability                                     | upgrade block                         | Yes                 | Yes      |                                                                                                    | The BIOS on the PC does not meet system requirements                                                                                                    |
| Pending Firmware updates                                                 | system capability                                     | Action needed                         | Yes                 | Yes      |                                                                                                    | You need to install all updates to your PC before upgrading to<br>Windows 10                                                                                                    |
| HDD controller checks                                                    | system capability                                     | upgrade block                         | Yes                 | Yes      |                                                                                                    | TBD                                                                                                    |
| NIC card available                                                       | system capability                                     | upgrade block                         | Yes                 | Yes      |                                                                                                    | TBD                                                                                                    |
| Boot from VHD                                                            | system capability                                     | upgrade block                         | Yes                 | Yes      |                                                                                                    | TBD                                                                                                    |
| Boot from Windows to Go                                                  | system capability                                     | upgrade block                         | Yes                 | Yes      |                                                                                                    | TBD                                                                                                    |
| User running in Audit mode                                               | system capability                                     | upgrade block                         | Yes                 | Yes      |                                                                                                    | TBD                                                                                                    |
| Host build is staged                                                     | system capability                                     | upgrade block                         | Yes                 | Yes      |                                                                                                    | TBD                                                                                                    |
| Enough disk space on system partition                                    | system capability                                     | upgrade block                         | Yes                 | Yes      |                                                                                                    | You need to free up some space on your system drive                                                                                                    |
| User running in safe mode                                                | system capability                                     | upgrade block                         | Yes                 | Yes      |                                                                                                    | TBD                                                                                                    |
| User is running unstaged build                                           | system capability                                     | upgrade block                         | Yes                 | Yes      |                                                                                                    | TBD                                                                                                    |
| Language mismatch                                                        | system capability                                     | Data and clean only;<br>upgrade block | No                  | Yes      | Blocks user from upgrading to Threshold<br>as full upgrade is not available; valid for<br>Setup only                                                                                            | TBD                                                                                                    |
| Minimum prerelease build                                                 | system capability                                     | Data and clean only;<br>upgrade block | Yes                 | Yes      | Blocks user from upgrading to Threshold as full upgrade is not available                                                                                                    | TBD                                                                                                    |
| Non-standard directory structure                                         | system capability                                     | Data and clean only;<br>upgrade block | Yes                 | Yes      | Blocks user from upgrading to Threshold<br>as full upgrade (and data only) is not<br>available                                                                                                  | TBD                                                                                                    |
| SOC block                                                                | Device<br>compatibility -<br>onboard &<br>peripherals | Action needed                         | Yes                 | Yes      | specific SOC devices blocked from<br>upgrading; device needs to update to<br>latest roll up of drivers to unblock                                                                               | You need to install all updates to your PC before upgrading to Windows 10                                                                                                    |
| Device will not work on upgrade                                          | Device<br>compatibility -<br>onboard &<br>peripherals | driver block                          | Yes                 | Yes      | current driver is blocked,and no WU<br>support on Windows 10                                                                                                    | The following devices may not work properly after upgrade to Windows 10                                                                                                    |
| PC will have a degraded experience                                       | Device<br>compatibility -<br>onboard &<br>peripherals | driver block                          | Yes                 | Yes      | Graphics BDA is an example                                                                                                    | Your PC will have a degraded display experience on Windows 10;<br>Your PC will have a degraded audio experience on Windows 10;<br>Your PC will have a degraded network experience on Windows 10 |
| AM app - migration XML                                                   | Application<br>Compatibility                          | mig XML                               | No                  | No       | AM app will be replaced by Windows defender                                                                                                    | N/A                                                                                                    |
| Non AM app - migration XML                                               | Application<br>Compatibility                          | mig XML                               | No                  | No       | Apps silently removed, but may ormay<br>not have a solution in Win 10 (Eg:<br>Alcohol 120%)                                                                                                    | N/A                                                                                                    |
| App must be uninstalled before upgrade                                   | Application<br>Compatibility                          | Action needed                         | Yes                 | Yes      | Once uninstalled, upgrade can proceed                                                                                                    | The following apps must be uninstalled from the PC before<br>upgrade                                                                                                    |
| App must be uninstalled before upgrade,<br>can reinstall                 | Application<br>Compatibility                          | Action needed                         | Yes                 | Yes      | App can be reinstalled after upgrade                                                                                                    | The following apps must be uninstalled from the PC before<br>upgrade and can be reinstalled after upgrade to Windows 10                                                                         |
| App must be uninstalled before upgrade,<br>or updated                    | Application<br>Compatibility                          | Action needed                         | Yes                 | Yes      | App has an update that must be<br>installed before upgrade, or the app<br>must be uninstalled                                                                                                   | The following apps must be uninstalled from the PC or updated to a newer version before upgrade                                                                                                 |
| App is incompatible on Windows 10                                        | Application<br>Compatibility                          | runtime app block                     | Yes                 | No       | Does not block upgrade; soft or hard<br>block on app runtime on Windows 10;<br>app will not work properly on<br>windows10; apps will be shown only is<br>used, or markedas critical to be shown | The following apps may not work on Windows 10                                                                                                    |

# **General troubleshooting articles**

These are articles created to help agents with basic troubleshooting methods.

# Upgrade Rollback

### Overview

This procedure is designed to provide broad troubleshooting for upgrade rollback issues. You should use this procedure only if there is no issue-specific or error-specific guidance available.

### **First Steps**

- 1. Check for data backup If the PC has had an issue with the upgrade, we should recommend extra caution if there is data on the PC that is not also saved elsewhere.
- 2. Check for known issues based on the error code. Try to resolve known issues with targeted actions before using the troubleshooting guidance below.
- 3. Ask if setup stalled and the PC was restarted manually, or if the upgrade rollback happened without user action. If setup stalled/hung, troubleshoot based on when the hang occurred. Prep for Upgrade and then re-try.
- 4. If it is a Surface, check the Surface site for steps to upgrade this specific model.
- 5. Note the upgrade path/method used.
  - If the issue happens early in upgrade and they are using Windows Update to upgrade, consider using a downloaded ISO.
- 6. If installing from ISO, DVD or USB: Check Installation Media
  - Verify the source of the installation media. We support installation only when using a Microsoft-provided Windows 10 installation source. This means a download from a Microsoft site, or media provided by Microsoft.
  - b. If the installation source was a download and the symptom is not a known issue:
    - i. Check the ISO hash using FCIV.exe or another sha1 hash tool. For more info, see 889768.
    - ii. If the hash is mismatched with the published value, re-download.
    - iii. If the hash matches, mount the ISO and re-try setup, or re-create the media from the ISO if installing on a different PC.

### Scenarios

#### Upgrade via Windows Update fails before the first restart

- 1. If using Windows Update: Use Windows Update troubleshooting procedures.
- 2. Re-try the upgrade.
- 3. If the failure returns and it is not a known issue, perform "Prep for Upgrade" steps.
- 4. Re-try the upgrade.

#### Upgrade fails after one or more restarts

- 1. Perform "Prep for Upgrade" steps.
- 2. Re-try the upgrade.

#### Prep for Upgrade

While performing these steps, watch for signs of malware infection. Upgrade is not recommended on an infected PC.

- 1. Update Windows so that all available recommended updates are installed.
- 2. Uninstall third-party antivirus software for the upgrade.
  - a. Use Windows Defender for protection during the upgrade.
  - b. b. Recommend that the customer check for compatibility information and re-install their preferred solution after the upgrade.
- 3. Uninstall any unneeded software.
- 4. Remove non-essential external hardware.
- 5. Check for and recommend installing updated firmware and drivers on the PC manufacturer website.

#### Malware Infected PC

If the PC is found to be malware infected, we should recommend one of the following:

- Malware removal
- Clean install Windows 10.

We should not recommend upgrade on a malware-infected PC.

# Clean Install

#### Summary

This procedure is designed to provide broad troubleshooting for issues with Windows 10 clean installation. You should use this procedure only if there is no issue-specific or error-specific guidance available.

### **First Steps**

- 1. Licensing Considerations: (Details are to be determined)
  - a. Advise the customer on licensing considerations for Windows 10 clean install, using the separate content on this topic.
  - b. Ensure that the install will result in a licensed installation of Windows.
- 2. Check for known issues based on the error code. Try to resolve known issues with targeted actions before using the troubleshooting guidance below.
- 3. Verify that the PC meets the requirements for Windows 10.
- 4. If it is a Surface, check the Surface site for steps to install Windows 10 on this specific model.
- 5. Installing on a virtual environment? (Hyper-V, VMWare, VirtualBox, Parallels)
  - a. Recommend installing available updates on the PC hosting the VMs.
  - b. Recommend using the latest virtual environment/drivers.
  - c. Refer the customer to the virtual environment provider's website for compatibility guidance and steps.
  - d. If customer is installing to a Hyper-V Virtual Machine, they can receive paid assistance from Commercial support.
- 6. Installing on a Mac? (Boot Camp)
  - a. Basic steps are here: https://support.apple.com/en-us/HT201468
  - b. Recommend using the Boot Camp Assistant in Mac OS to download the latest Boot Camp.
  - c. For other assistance, check the Apple.com site for the latest support information on installing Windows 10 with Boot Camp.
- 7. If installing from ISO, DVD or USB: Check Installation Media
  - a. Verify the source of the installation media. We support installation only when using a Microsoft-provided Windows 10 installation source. This means a download from a Microsoft site, or media provided by Microsoft.
  - b. If the installation source was a download and the symptom is not a known issue:

- i. Check the ISO hash using FCIV.exe or another sha1 hash tool. For more info, see 889768.
- ii. If the hash is mismatched with the published value, re-download.
- iii. If the hash matches, mount the ISO and re-try setup, or re-create the media from the ISO if installing on a different PC.

#### **Scenarios**

#### New Hardware

If the hardware or configuration has never have an OS:

- 1. Check for the latest firmware.
- 2. Recommend performing hardware diagnostics to eliminate the possibility of hardware issues.
- 3. If no issues are found, then recommend downloading Windows 8.1. Try installing that version first using a default key.
- 4. If Both Windows 10 and Windows 8.1 fail, it is a hardware/firmware issue.

#### **Replacing Previous Install**

- 1. Data considerations
  - a. Check for a Windows.old folder form the previous clean install attempt.
  - b. If present, ensure that the customer is aware it will be replaced during setup.
- 2. It is recommended that you start setup within the previous version of Windows, if possible.
# Windows Update

## Summary

This procedure is designed to provide broad troubleshooting for issues with Windows Update. You should use this procedure only if there is no issue-specific or error-specific guidance available.

## **First Steps**

- 1. Check for known issues related to the specific Windows Update error. If there are error-specific steps, use them.
- 2. If the PC is unable to start properly in the middle of update installation, use the "Unable to Boot" steps.
- 3. If the problem started recently:
  - a. Was update installation working in the current Windows version in the past week? Use System Restore to return to a working state.
  - b. Was update installation working until the PC was updated to a new Windows 10 build? Consider going back to the previous build.
- 4. If there are no error-specific steps, but the issue can be identified as a Network issue, perform Network Troubleshooting.
- 5. Otherwise, use the Windows Update Troubleshooting steps below.
- 6. If the cause of the issue is unclear, use the Windows Update steps only.

### Scenarios

#### Network Issue

- 1. Test the Internet connection by browsing to microsoft.com. Troubleshoot if not working.
- 2. Check the proxy configuration in Internet settings.
- 3. Change to a different connection type, if possible:
  - a. Ethernet to Wi-Fi or vice-versa.
  - b. Test on an alternate Internet connection. If not possible, try power-cycling modem/router.
  - c. Test a different Windows PC on the same Internet connection.
- 4. Check for and temporarily remove network software (if there is resistance to removal, you can try disabling first):
  - a. Internet security software.
  - b. VPN software (such as region-shifting solutions).
- 5. Update network adapter drivers, if updates are available.

6. Use steps for a "Windows Update Issue" below.

#### Windows Update Issue

- 1. Reset Windows Update
  - a. Use the Windows Update Troubleshooter included with Windows.
  - b. Restart the PC.
  - c. c. Try installing one update to verify success.
- 2. Corruption Repair: DISM
  - a. Run "dism /online /cleanup-image /restorehealth" in an Admin CMD prompt
  - b. Note in the case whether problems were found, and if problems were fixed. Then proceed with the next step.
- 3. Corruption Repair: SFC
  - a. Run "sfc /scannow" in an Admin CMD prompt
  - b. Note in the case whether problems were found, and if problems were fixed. Then proceed with the next step.
- 4. Determine Next Steps
  - a. If corruption could not be repaired, a reset or reinstall is needed to fix Windows.

#### Unable to Boot

Use these steps if you are unable to start the PC during update installation, or if the PC continually restarts into an update installation in progress.

- 1. Start the PC to the Recovery environment.
- 2. Use System Restore from to return to the restore point created during the update install.
- 3. If you are still unable to start the PC, Revert Pending Actions.
  - a. Boot to Recovery and open a Command Prompt.
  - b. Use DISM.exe to revert the pending update actions. You can do this with the following command, replacing "D:\" with the Windows drive letter. "D:\" is most common on Windows 7 and later:
    - dism.exe /image:D:\ /cleanup-image /revertpendingactions
- 4. If you are able to start the PC now, use the steps in "Windows Update Issue" above.
- 5. If these issues still don't resolve the issue, perform generic No Boot Troubleshooting.

# Apps and Windows Store

## Summary

This procedure is designed to provide broad troubleshooting for issues with Windows Store and Windows Store Apps. You should use this procedure only if there is no issue-specific or error-specific guidance available.

# **First Steps**

- 1. Did the problem start recently?
  - Yes: Use System Restore to return to the working state.
  - No: Check for recently installed software in the Reliability Monitor.
- 2. Scope the issue:
  - a. Is the problem isolated to one app?
  - b. Are there any error messages when opening an app or Windows Store?
  - c. Has the app ever worked? If so, what may have changed?
- Search known issues, such as a known symptom, issue with a specific app, etc. If there is specific guidance for the issue, try that first. Then use the procedure below which is most appropriate for the issue.

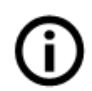

**Note:** Through the course of troubleshooting, watch for signs of malware infection as a potential cause.

## Scenarios

#### Issue Starting All Apps, or All Apps Crash/Hang

Use the following steps, checking after each step to see if the issue is resolved.

- 1. Install app updates
  - a. Note any additional symptoms found during this process, such as Internet connection issues or other errors.
  - b. If the app could not be reinstalled, perform the steps for the scenario: Issue installing Windows Store apps.
- 2. Perform the common troubleshooting steps in the Try These Steps Next section of this article.
- **3.** Re-register all Windows Store Apps by running the following commands in a CMD window started as Administrator:
  - a. PowerShell -ExecutionPolicy Unrestricted

- b. Get-AppXPackage -AllUsers | Foreach {Add-AppxPackage -DisableDevelopmentMode -Register "\$(\$\_.InstallLocation)\AppXManifest.xml"}
- 4. Check for issues elsewhere in Windows, such as with desktop apps. Troubleshoot based on the symptoms you find.

#### Issue Starting Single App, or One App Crashes/Hangs

Use the following steps, checking after each step to see if the issue is resolved.

- 1. If the app is built-into Windows and cannot be removed, use the steps for issues with All Apps above.
- 2. Check for and install an update to the app.
  - a. Note any additional symptoms found during this process, such as Internet connection issues or other errors.
  - b. If the app could not be reinstalled, perform the steps for the scenario: Issue installing Windows Store apps.
- 3. If the app is provided by a third party, test with an app provided by Microsoft to see if it is a more general issue.
  - a. If the issue is specific to one third party app, check the recent reviews on the app's page in Windows Store to see if others are reporting the same problem.
  - b. If so, we should guide the customer to contact the app developer. Apps should have a support email link on the app page under Details, Learn More.
- 4. Perform the common troubleshooting steps in the Try These Steps Next section of this article.

#### Issue Installing Windows Store Apps

Use the following steps, checking after each step to see if the issue is resolved.

- 1. Run WSReset.exe.
- 2. If the Store is unable to connect to the Internet:
  - a. Check for connectivity in Internet Explorer. If unable to connect, troubleshoot as you would any other Internet connection issue.
  - b. Check the proxy configuration in Internet Options, Connections, LAN settings. If there is a proxy configured, discuss with the customer to determine if it is needed, and clear the setting if it is not.
  - c. Perform other Internet connection troubleshooting.
- 3. Check the Microsoft Account
  - a. Go to Windows Store, Account and click Change user.
  - b. Sign in with the Microsoft Account. Do this even if the correct user is displayed as this will ensure that the account is working correctly.

- 4. Check the Date, Time and Time Zone configured for the PC.
  - a. For a reference, go to Bing.com on the customer's PC and search for "time". The results page should show the current time and time zone.
  - b. Verify that the location was found correctly, and then compare with the Windows configuration.
- 5. Run the Windows Update troubleshooter from within Windows, or using this link: http://go.microsoft.com/?linkid=9830262 .
- 6. Perform the common troubleshooting steps in the Try These Steps Next section of this article.

#### Windows Store won't Start, or Crashes

Use the following steps, checking after each step to see if the issue is resolved.

- 1. Run WSReset.exe.
- 2. Re-register Windows Store by running the following commands in a CMD window started as Administrator:
  - a. PowerShell -ExecutionPolicy Unrestricted
  - b. \$manifest = (Get-AppxPackage Microsoft.WindowsStore).InstallLocation + '\AppxManifest.xml' ; Add-AppxPackage -DisableDevelopmentMode -Register \$manifest
- 3. Perform the common troubleshooting steps in the Try These Steps Next section of this article.

#### **Try These Steps Next**

#### **Common Troubleshooting Steps**

Use the following steps, checking after each step to see if the issue is resolved.

- 1. Run the Apps troubleshooter included with Windows.
- 2. Install Windows updates.
- 3. If there is an error installing updates, resolve that issue first.
- 4. Temporarily disable the antivirus software and test installing an app.
  - a. If this resolves the issue, recommend that the customer check for updates, or provide assistance with removing it and enabling Windows Defender.
- 5. Repair damaged Windows files:
  - a. Dism /online /cleanup-image /restorehealth
  - b. Sfc /scannow

6. Check the output from these commands. If issues are found and not fixed, this must be resolved before further troubleshooting can be done. Go back to the previous Windows 10 build, reset Windows or take other action to restore a working configuration.

#### If the Issue is still not Resolved

Use other relevant troubleshooting steps in this article first. If you are unable to resolve an issue using any of the steps in this article, the following steps can be used to return to a working configuration:

- 1. Clean boot troubleshooting.
- 2. Consider whether there were signs of a malware infection on the PC. If so, investigating this should be a priority.
- 3. Consider next steps:
  - Check for the option to return to the previous OS.
    Note that the steps that follow will remove this option. So it is important to stop here and consider if this is the best path.
  - b. If it is present, the issue started after the upgrade, and the previous OS was a Windows 10 build, use this option to go back.
- 4. New user account and profile:
  - a. Create a new local user account.
  - b. Configure it as an administrator.
  - c. Sign in with the new account and test.
  - d. If the issue is resolved, try connecting the account to the customer's Microsoft Account.
  - e. If the issue remains resolved, migrate data from the old user profile to the new one and provide guidance on removing the old account.
- 5. If still unresolved, consider using Reset to repair Windows.

# **Devices and Drivers**

### Summary

This procedure is designed to provide broad troubleshooting for issues with devices and drivers on Windows 10. You should use this procedure only if there is no issue-specific or error-specific guidance available.

## **First Steps**

- 1. If the device worked on this PC recently:
  - a. Was Windows upgraded recently?
    - Yes: See Device Compatibility below.
    - No: Use System Restore
  - b. If System Restore resolved the issue, install Windows updates and check again.
- 2. If the device has never worked:
  - a. Try the device on another PC, if possible.
  - b. See Device Compatibility below.
- 3. If it's a printer, use Print Troubleshooting, rather than generic device and driver troubleshooting.
- 4. If it's an external device, use the External Device steps below first.

## Scenarios

#### **Device Basics**

- 1. Use the Hardware and Devices troubleshooter in Windows.
- 2. Find the device in Device Manager
  - a. Listed with error? Search for guidance for the specific error code.
  - b. Not listed? Check for unknown or generic devices and update drivers.
- 3. Check the Driver information.
  - a. Update the driver.
  - b. Search the manufacturer's website for a newer driver version than is currently in use. Note: Do not obtain drivers from third party sites. The only drivers we should use are from the device manufacturer, the PC manufacturer, or from Microsoft.
- 4. If it worked before on this PC, Uninstall Driver, with the option to "delete the driver software for this device" enabled. Also uninstall any software for the device and then try again. Caution: Don't uninstall network/internet device drivers without first downloading the correct drivers. Be sure to provide clear steps that may be needed while the customer cannot connect to the Internet.

#### **Device Compatibility**

Note that some device types typically do not require a manufacturer driver to provide basic functionality in Windows. This includes optical drives (CD, DVD, Blu-Ray), memory card readers, and hard drives

- 1. Check status on the Windows Compatibility Center
  - a. If a device is identified as not compatible with Windows 8, it will likely also be incompatible with Windows 10.
  - b. If a device is not listed, or is listed as compatible, but no drivers are available, check the manufacturer site for information.
- 2. Check for updated drivers from the device and/or PC manufacturer.

#### **Display device issues**

- 1. If no display output can be seen on the display:
  - Desktop PC? Check other outputs to see if they are working.
  - PC with hybrid graphics? Recommend disabling this in the firmware settings as a test.
  - Use Windows Key + P to try changing display devices/outputs.
- 2. If the output is visible but the quality is poor (lines, wrong colors, etc.):
  - a. Check for updated drivers from the display chipset manufacturer (e.g. NVidia, AMD/ATI, Intel).
  - b. Install the latest released version of the drivers. If this version is already in use, try the previous version.
- 3. Run DXDiag.exe and use the "save all information" option to save a dxdiag.txt file. Add it to the other data collected for escalation.

#### **External Device**

- 1. Change connection:
  - a. Remove hubs from the connection path if they are in use. Connect directly to the PC.
  - b. Try a different port, on a different side of the PC if possible. For example: from the front to the back of the PC, or a different port/side of a mobile PC.
- 2. Follow Device Basics steps next.

# Startup Issues

## Summary

This procedure is designed to provide broad troubleshooting for issues starting a Windows 10 PC. This may also appear as an Automatic Repair loop, where the PC continues to start up offering Automatic Repair.

You should use this troubleshooting procedure only if there is no issue-specific or error-specific guidance available.

## **First Steps**

- 1. Collect the exact error message. Use this to search the knowledge base for documented solutions/workarounds.
- 2. What changed since the last successful boot?
  - Was new hardware installed?
  - New apps installed?
  - Driver updates?
  - Were Windows Updates applied?
  - Was there a new build of Windows 10 installed?
- 3. What troubleshooting has already been done prior to contacting support?
- 4. Was there ever a successful boot since the last update/upgrade?
  - o If this is a failed update, use Windows Update troubleshooting.
  - o If this is a failed upgrade, use Windows Setup troubleshooting.

### **Next Steps**

#### Boot Failure after Build Upgrade

If the boot failure happened after upgrading to a new build of Windows, consider using Go back to return to the previous build.

- 1. Start the PC to the boot menu.
- 2. Click Troubleshoot, then Go back to the previous build.

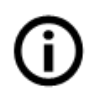

**Note:** It is important to use the go back option before using reset to repair the OS. Reset removes the files needed to uninstall.

This option is also available in Settings, Update & Security, Recovery. It is called "Go back to a previous version of Windows."

#### **Repair and Recovery Tools**

If there is no documented knowledge base solution for your given scenario, automated repair options are the safest form of recovery.

- 1. Automatic Repair: This should be started by Windows automatically in the event of a startup failure. It can be forced by interrupting boot sequence 3 times in a row.
- 2. System Restore: Use this option to return to a previous restore point.
- 3. Go back to Previous Version: If the option to go back is present in the boot menu, this is the next recommended step. See Important Note below.
- Reset: Keep my files: This is the least invasive recovery option. Customers will retain accounts, personal files, personal settings, and Windows Store apps. Desktop apps must be reinstalled. Note: Consider renaming only the system hive if reset fails https://support.microsoft.com/enus/kb/2823223/
- 5. Reset: This is more invasive as it replaces the current Windows installation with a new one. Accounts, files, settings and Windows Store apps will be removed.

## Important Note:

**Reset** removes the option to go back to the previous Windows build. If this option to go back is present on the PC, it should be considered before using Reset.

# **Internet Connection**

### Summary

This procedure is designed to provide broad troubleshooting for Internet connection issues. You should use this procedure only if there is no issue-specific or error-specific guidance available.

## **First Steps**

Before performing any other troubleshooting, use the build-in troubleshooters for issues with the Internet Connection and Network Adapter. Use the troubleshooter output to search for issue-specific troubleshooting recommendations.

## **Next Steps**

- 1. Check in Network Adapter settings to see if there is a network adapter available.
  - If not, troubleshoot as a device issue. The network adapter may not be installed properly, or it may need a new driver.
- 2. Test the Internet connection by browsing to microsoft.com.
  - a. If browsing fails, test with a different site, like bing.com.
  - b. If all sites fail, test with a different browser Edge, IE or a third party browser if one is already installed.
    - i. If only one browser fails, reset the failing browser.
    - ii. If both browsers fail, proceed with the below steps.
- 3. Check the proxy configuration in Internet settings.
- 4. Change to a different connection type, if possible:
  - a. Ethernet to Wi-Fi or vice-versa.
  - b. Test on an alternate Internet connection.
  - c. If the problem is specific to the home Internet connection, try power-cycling modem/router.
- 5. Test a different Windows PC on the same Internet connection.
- 6. Check for and temporarily remove network software (if the customer is resistant to removing it, you can try disabling first). This includes software like:
  - Internet security software.
  - VPN software (such as region-shifting solutions).
  - Network utility software which is not known to be compatible with Windows 10.
- 7. Update network adapter drivers, if updates are available.